Elektronikus Közútiáruforgalom-ellenőrző Rendszer

# EKÁER

# felhasználói kézikönyv

Érvényes: 2021. január 1-től.

## Tartalom

| ١.   | A  | A dokumentum célja                                                                 | 4  |
|------|----|------------------------------------------------------------------------------------|----|
| II.  | F  | ogalomtár                                                                          | 4  |
| III. |    | Regisztráció                                                                       | 5  |
| 1    | •  | Bejelentésre kötelezett regisztrációja                                             | 5  |
|      | 1  | 1.1 Regisztráció létező EKÁER-felhasználóval                                       | 6  |
|      | 1  | L.2 Regisztráció még nem létező EKÁER-felhasználóval                               | 7  |
|      | 1  | L.3 Gazdálkodó szervezet vagy egyéni vállalkozó (magánszemély) adatainak rögzítése | 8  |
|      | 1  | L.4 A regisztráció megszakítása                                                    | 9  |
| 2    | •  | Elsődleges felhasználó hozzáadása bejelentésre kötelezett regisztrációjához        | 10 |
| 3    | •  | Szállítmányozó regisztrációja                                                      | 10 |
|      | 3  | 3.1 Regisztráció                                                                   | 10 |
|      | 3  | 3.2 Regisztráció inaktiválása                                                      | 12 |
|      | 3  | 3.3 Regisztráció újraaktiválása                                                    | 13 |
| IV.  |    | Bejelentkezés                                                                      | 14 |
| V.   | F  | elhasználói felület                                                                | 15 |
| 1    | •  | 'Bejelentések' képernyő                                                            | 15 |
| 2    | •  | 'Ügyfél' képernyő                                                                  | 16 |
| 3    | •  | 'Felhasználók kezelése' képernyő                                                   | 17 |
|      | 3  | 3.1 Felhasználók kezelése                                                          | 18 |
|      | 3  | 3.2 Új hozzáférés                                                                  | 18 |
|      | 3  | 3.3 Engedélyezett szállítmányozók kezelése                                         | 21 |
|      | 3  | 3.4. Jogosultságtörténet                                                           | 22 |
| 4    |    | 'Kedvenc címek' képernyő                                                           | 23 |
| 5    |    | 'Kedvenc termékek' képernyő                                                        | 25 |
| 6    |    | 'Sablonok' képernyő                                                                | 27 |
| 7    | •  | 'Zárolt biztosítékok' képernyő                                                     | 30 |
| 8    |    | 'XML-feltöltés' képernyő                                                           | 31 |
| 9    | •  | 'Jogelőd bejelentések' képernyő                                                    | 32 |
| 1    | 0. | 'Szállítói jogok' képernyő                                                         | 33 |
| VI.  |    | Új bejelentés készítése                                                            | 33 |
| 1    |    | Első lépés: Bejelentés alapadatok rögzítése                                        | 33 |
|      | 1  | 1.1 Fuvarozás megkezdésének időpontja                                              | 35 |
|      | 1  | L.2 Kombinált (intermodális) fuvarozás rögzítése                                   | 36 |
|      | 1  | L.3 Feladó és címzett adatainak rögzítése                                          | 37 |

|       | 1. | 4 Szállítmányozói tevékenység engedélyezése a bejelentésen                                 |
|-------|----|--------------------------------------------------------------------------------------------|
|       | 1. | 5 Gépjármű adatai 38                                                                       |
| 2.    |    | Második lépés: Fel- és kirakodási címadatok rögzítése                                      |
| 3.    |    | Harmadik lépés: Fel- és kirakodási címadathoz árutételek rögzítése                         |
| 4.    |    | Címzetti bejelentés rögzítése Belföld-belföld viszonylatban Hiba! A könyvjelző nem létezik |
| 5.    |    | Bejelentésre vonatkozó általános információk 46                                            |
| VII.  |    | Egyszerűsített bejelentések                                                                |
| VIII. |    | 'Bejelentések' listában végrehajtható műveletek 48                                         |
| 1.    |    | Bejelentések adatainak megtekintése és szerkesztése 48                                     |
| 2.    |    | Bejelentések törlése                                                                       |
| 3.    |    | Listázás, letöltés, nyomtatás                                                              |
| 4.    |    | Bejelentések másolása                                                                      |
| IX.   |    | Kirakodási címre érkezés bejelentése, EKÁER-szám lezárása53                                |
| Х.    | Be | ejelentés utólagos módosítása54                                                            |
| XI.   |    | Szállítmányozó – bejelentések kezelése                                                     |
| XII.  |    | Interfész                                                                                  |
| XIII. |    | EKÁER-szám érvényességének lekérdezése 58                                                  |

#### I. A dokumentum célja

A felhasználói kézikönyv az EKÁER webes felhasználói felületét és az üzleti folyamatokat kiszolgáló webes funkciók használatát mutatja be lépésről lépésre.

#### II. Fogalomtár

**Ügyfél:** az EKÁER-ben már regisztrált, bejelentésre kötelezett gazdálkodó szervezet, egyéni vállalkozó (magánszemély).

**Elsődleges felhasználó:** az a személy, aki a bejelentésre kötelezett képviseletében elvégzi a bejelentésre kötelezett gazdálkodó vagy egyéni vállalkozó (magánszemély) regisztrációját.

**Másodlagos felhasználó:** az a személy, akit egy elsődleges felhasználó hozzárendel a már meglévő ügyféli regisztrációhoz. Ezzel a művelettel – a megadott jogosultságtól függő mértékben – a másodlagos felhasználó szintén eljárhat az adott gazdálkodó vagy egyéni vállalkozó képviseletében az EKÁER-bejelentéseknél.

**Szállító partner:** az EKÁER-ben már regisztrált fuvarozó, aki az EKÁER-bejelentéssel érintett szállítmányozás során fuvarozóként eljár.

**Szállítmányozói felhasználó:** az a személy, aki elvégzi a szállítmányozó regisztrációját az EKÁERben, továbbá akiket hozzárendelnek ugyanehhez a regisztrációhoz.

**Engedélyezett szállítmányozó:** az az EKÁER-ben szállítmányozóként már regisztrált fuvarozó, akit egy elsődleges felhasználó felvett az engedélyezett szállítmányozói listára. Az adott ügyfélhez kapcsolódó EKÁER-bejelentéseknél kizárólag ezek a fuvarozók járhatnak el. Az elsődleges felhasználó által meghatározott jogosultságokkal rendelkezhet.

**Intermodális szállítás:** olyan kombinált fuvarozási mód, amelynél a távolság túlnyomó részét vasúton, belvízi hajózással vagy rövid tengeri hajózással teszik meg, a közúti fuvarozási távolság pedig a szállítás lehető legkisebb részét teszi ki.

#### III. Regisztráció

A <u>www.ekaer.nav.gov.hu</u> internetes felületen három különböző típusú regisztrációt lehet elvégezni. Ezeket a következő pontokban részletesen is bemutatjuk.

- 1. Bejelentésre kötelezett szervezet vagy vállalkozás regisztrációja
- 2. Elsődleges felhasználó hozzáadása bejelentésre kötelezett regisztrációjához
- 3. Szállítmányozó regisztrációja

A folyamat a főoldalon található 'Regisztráció' gombbal indítható el. A gombra kattintva a következő képernyőn választható ki a regisztráció típusa.

Ha a regisztráció során ügyfélkapus hitelesítés történik, annak **időkorlátja 5 perc**. Ha a regisztráció folyamata túllép ezen az 5 perces korláton, a regisztráció sikertelen lesz.

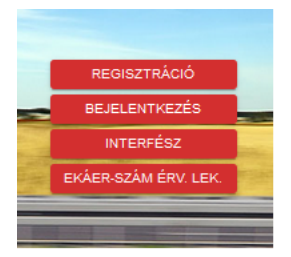

### ÜGYFÉLKAPUS BEJELENTKEZÉS

Az adózás rendjéről szóló 2017. évi CL. törvény 113.§ szerint az adózó (törvényes képviselője, állandó meghatalmazottja) az EKÁER elektronikus felületének eléréséhez az ügyfélkapun keresztül felhasználónevet és jelszót igényel. Ügyfélkapus bejelentkezését követően automatikusan visszairányítja a rendszer az EKAER felületére, ahol befejezheti regisztrációját. Amennyiben Ön még nem rendelkezik ügyfélkapus regisztrációval, kérjük első lépésként ezt tegye meg az ugyfelkapu.magyarorszag.hu/regisztracio oldalon.

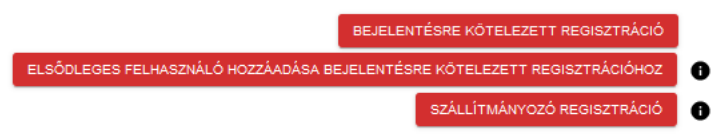

#### 1. Bejelentésre kötelezett regisztrációja

Ezt a típusú regisztrációt kizárólag ügyfélkapuval rendelkező magánszemély kezdeményezheti. A gombra kattintva a rendszer automatikusan az Ügyfélkapura navigálja a felhasználót, ahol az ügyfélkapus adataival be kell jelentkeznie. Sikeres bejelentkezés után az Ügyfélkapu visszanavigálja a felhasználót az EKÁER regisztrációs oldalára.

### ÜGYFÉL REGISZTRÁCIÓ - ALAPADATOK MEGADÁSA

| Sil                              | keres Ügyfélkapu azonosítás. Adata | ainak biztonsága érdekében | kérjük adja meg termé | szetes azonosítóit. |
|----------------------------------|------------------------------------|----------------------------|-----------------------|---------------------|
| természetes azon                 | osítók                             |                            |                       |                     |
| Születési vezetéknév *           |                                    |                            |                       |                     |
| Születési vezetéknév megadása kö | itelező                            |                            |                       |                     |
| Születési keresztnév *           |                                    |                            |                       |                     |
| Születési hely *                 |                                    |                            |                       |                     |
| Születési idő *                  |                                    |                            |                       |                     |
| Anyja vezetékneve *              |                                    |                            |                       |                     |
| Anyja keresztneve *              |                                    |                            |                       |                     |
| Adóazonosító jel *               |                                    | 0                          |                       |                     |
|                                  | ALAPADATOK ELLENŐRZÉSE             |                            |                       |                     |

Az első megjelenő felületen a felhasználó természetes azonosítóit kell megadni ('Születési vezetéknév', 'Születési hely', 'Születési idő', 'Anyja vezetékneve', 'Anyja keresztneve', 'Adóazonosító jel'). Ezek mindegyike kötelező mező.

Az 'Alapadatok ellenőrzése' gombra kattintva a rendszer – az ügyfélkapu segítségével – hitelesítést végez. Sikeres ellenőrzés után a következő oldalra navigál, ahol annak a vállalkozásnak az adatait kell rögzíteni, aminek képviseletében a regisztráló felhasználó el kíván járni.

#### 1.1 Regisztráció létező EKÁER-felhasználóval

Ha a regisztráló személynek már van bejelentésre kötelezett (ügyfél) típusú regisztrációja a rendszerben, akkor a természetes adatok megadása után erről tájékoztatást kap. A képernyőn ekkor a következő tájékoztató szöveg jelenik meg: 'A megadott természetes adatokkal már létezik felhasználó'.

Ha egy személy több gazdálkodó szervezet nevében jár el az EKÁER-bejelentések kezelésekor, akkor lehetősége van folytatni a regisztrációját. Ez gyakorlatilag azt jelenti, hogy egy korábban létrehozott felhasználót az új regisztrációhoz is hozzárendeli a rendszer és nem hoz létre új felhasználót.

Olyan létező felhasználót, aki már egy szállító partner regisztrációjához van rendelve, bejelentésre kötelezett gazdálkodó vagy egyéni vállalkozó regisztrációjánál nem lehet használni, azaz ez utóbbi esetekben nem lehet őt beregisztrálni!

# ÜGYFÉL REGISZTRÁCIÓ - LÉTEZŐ FELHASZNÁLÓ

ználó.

|                                                                                                    | A megadott természetes adatokkal már létezik f                                                                                                    |
|----------------------------------------------------------------------------------------------------|----------------------------------------------------------------------------------------------------|
|                                                                                                    |                                                                                                    |
| ADÓZÓ ADATAI                                                                                                    |                                                                                                    |
| Születési vezetéknév *                                                                                                    |                                                                                                    |
|                                                                                                    |                                                                                                    |
| Születési keresztnév *                                                                                                    |                                                                                                    |
|                                                                                                    |                                                                                                    |
| Születési hely *                                                                                                    |                                                                                                    |
|                                                                                                    |                                                                                                    |
| Születési idő *                                                                                                    |                                                                                                    |
|                                                                                                    |                                                                                                    |
| Kötőjelekkel<br>Anvia vezetékneve *                                                                                                    |                                                                                                    |
| Phyja vasaania va                                                                                                    |                                                                                                    |
|                                                                                                    |                                                                                                    |
| Anyja keresztneve *                                                                                                    |                                                                                                    |
|                                                                                                    |                                                                                                    |
| A megadott természetes azonosító<br>elhasználó, lehetősége van a regis<br>meg a felhasználónevét. Ha nem a<br>ermészetes azonosítókat módosít | skkal létezik felhasználó. Amennyiben Öné a létező<br>sztrációt ezzel a felhasználóval végezni. Ha igen, adja<br>idjon meg egy felhasználónevet. Vagy a megadott<br>sa. |
| A létező felhasználóval szeretné a regisztrá                                                                                                  | iciát végezni? *                                                                                                    |
| lgen                                                                                                    | Ť                                                                                                    |
| Felhasználónév *                                                                                                    | 0                                                                                                    |
|                                                                                                    |                                                                                                    |
|                                                                                                    | FELHASZNÁLÓNÉV ELLENÖRZÉSE VISSZA                                                                                                    |

A regisztráló személy eldöntheti, hogy a korábbi regisztrációjakor megadott felhasználónevet rendeli hozzá az új regisztrációhoz vagy attól eltérőt választ. Ha nem változtat a már meglévő felhasználónéven, akkor a 'A létező felhasználóval szeretné a regisztrációt végezni' kérdésre az 'Igen' választ kell bejelölnie, és a 'Felhasználónév' mezőben a már létező felhasználónevét kell megadnia.

Ha a megadott természetes adatokkal új felhasználót kíván létrehozni, a fenti kérdésre a 'Nem' választ kell megjelölni, és a felhasználónév mezőbe egy új EKÁER-felhasználónevet kell rögzíteni, amit később az adott gazdálkodó szerv képviseletében a bejelentkezéskor használni fog.

A 'Felhasználónév ellenőrzése' gombra kattintva lehet ellenőrizni, hogy a felhasználónév egyedi-e és – létező felhasználó választásakor – a berögzített felhasználónév megegyezik-e a már létező felhasználónévvel.

#### 1.2 Regisztráció még nem létező EKÁER-felhasználóval

Ha a regisztráló személynek még nincs bejelentésre kötelezett (ügyfél) típusú regisztrációja a rendszerben, akkor a természetes adatok megadása után az 'Ügyfélregisztrációhoz szükséges részletes adatok megadása' képernyő jelenik meg, ennek kitöltéséhez az '1.3 Gazdálkodó szervezet vagy egyéni vállalkozó (magánszemély) adatainak rögzítése' pont nyújt segítséget.

#### ÜGYFÉL REGISZTRÁCIÓ - ALAPADATOK MEGADÁSA

|                  | A megadott természetes adatokkal még nem létezik<br>felhasználó. |
|------------------|------------------------------------------------------------------|
| REGISZTRÁCIÓ TÍF | PUSA                                                             |
| Ügyfél típusa *  |                                                                  |
| Adószám *        |                                                                  |

#### 1.3 Gazdálkodó szervezet vagy egyéni vállalkozó (magánszemély) adatainak rögzítése

Az adózó adatainak ellenőrzése után a rendszer a következő oldalra navigál, ahol első lépésként meg kell adni a regisztrálandó ügyfél típusát, ami 'Gazdálkodó szervezet' vagy 'Egyéni vállalkozó (magánszemély)' lehet.

| ügyfél regisztráció -                                            | ALAPADATOK MEGADÁSA |
|------------------------------------------------------------------|---------------------|
| A megadott természetes adatokkal még nem létezik<br>felhasználó. |                     |
| REGISZTRÁCIÓ TÍPUSA                                              |                     |
| r Opytei tipusa<br>Gazdálkodó szervezet                          | )                   |
| Egyéni vállalkozó (magánszemély)                                 |                     |

C Opyr

Gazdálkodó szervezetnél a szervezet adószámát, egyéni vállalkozónál annak adószámát és adóazonosító jelét kell megadni.

Az adatok megadása után a rendszer ellenőrzi, hogy a regisztráló személynek van-e joga a regisztrálni kívánt vállalkozás vagy szervezet nevében eljárni. Ha igen, a rendszer megjeleníti a teljes regisztrációs űrlapot, és a rendelkezésre álló adatok alapján automatikusan kitölti azt. Ha nincs joga az adott cég nevében eljárni, akkor egy erre vonatkozó hibaüzenet jelenik meg a képernyőn.

Ha a regisztráló személy az előző lépésben létező felhasználót választott ki, akkor ezen az oldalon a 'Választott EKÁER-felhasználónév\*' mezőben az előző oldalon megadott felhasználónév jelenik meg, és a felhasználó további adatait nem kéri rögzíteni a rendszer (1.1 pont).

Új felhasználónév megadásakor a felhasználónak ezen az oldalon kell megadnia a használni kívánt felhasználónevet és jelszót. Az e-mail cím mezőt a rendszer automatikusan kitölti az Ügyfélkapun regisztrált e-mail címmel, de ez tetszőlegesen módosítható más címre.

#### REGISZTRÁCIÓ TÍPUSA

| Ügyfél típusa≛<br>Egyéni vállalkozó (magánszemély) ▼  |
|-------------------------------------------------------|
| Adószám *                                             |
| Adószonos ító jel                                     |
| Sikeres jogosultság-ellenőrzés                        |
| A REGISZTRÁCIÓT VÉGZŐ, CÉG KÉPVISETÉBEN ELJÁRÓ ADATAI |
| Választott EKÅER-felhas ználónév*                     |
| Jelszó *                                              |
| Jelszó megerősítése *                                 |
| Felhasználói e-mail cím *                             |
| Felhasználói e-mail cím megerősítése *                |
| ADÓZÓ ADATAI                                          |
| Adáz ó neve *                                         |
| Vállalkozás e-mail címe                               |
| Kapcsolattartás telefonszáma                          |
| +36701231231                                          |
| Adószám 🕒                                             |
| REGISZTRÁCIÓ VISSZA                                   |

A mezők kitöltése után a 'Regisztráció' gombra kattintva a rendszer ellenőrzi az adatokat, és létrehozza az új ügyfelet és az ahhoz kapcsolódó új felhasználót (létező felhasználónál csak a hozzárendelést) az EKÁERben. A sikeres regisztrációt követően a rendszer az EKÁER-kezdőoldalra navigálja a felhasználót.

#### 1.4 A regisztráció megszakítása

A regisztrációs folyamat a weboldal jobb felső sarkában, piros színnel látható 'Regisztráció megszakítása' gombbal szakítható meg szabályszerűen. A gombra kattintva a rendszer megszakítja a folyamatot, és lezárja az aktuális munkamenetet.

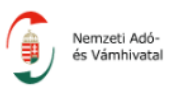

#### 2. Elsődleges felhasználó hozzáadása bejelentésre kötelezett regisztrációjához

Az EKÁER-főoldalon a 'Regisztráció' menüpontban kiválasztható az 'Elsődleges felhasználó hozzáadása bejelentésre kötelezett regisztrációhoz' funkció.

# ÜGYFÉLKAPU BEJELENTKEZÉS

Az adózás rendjéről szóló 2017. évi CL. törvény 113.§ szerint az adózó (törvényes képviselője, állandó meghatalmazottja) az EKÁER elektronikus felületének eléréséhez az ügyfélkapun keresztül felhasználónevet és jelszót igényel. Ügyfélkapu bejelentkezését követően automatikusan visszairányítja a rendszer az EKAER felületére, ahol befejezheti regisztrációját. Amennyiben Ön még nem rendelkezik ügyfélkapus regisztrációval, kérjük első lépésként ezt tegye meg az ugyfelkapu.magyarorszag.hu/regisztracio oldalon.

|   | NTÉSRE KÖTELEZETT REGISZTRÁCIÓ | BEJ                                      |
|---|--------------------------------|------------------------------------------|
| 0 | SRE KÖTELEZETT REGISZTRÁCIÓHOZ | ELSŐDLEGES FELHASZNÁLÓ HOZZÁADÁSA BEJELE |
| 0 | SZÁLLÍTMÁNYOZÓ REGISZTRÁCIÓ    |                                          |

A bejelentésre kötelezettként korábban már sikeresen regisztrált adózó (ügyfél) képviseletében eljáró, a szükséges képviseleti joggal rendelkező személyek (törvényes képviselő, állandó meghatalmazott) ezzel a funkcióval regisztrálhatják magukat elsődleges felhasználóként az adott ügyfélhez. Ez a regisztráció független az időben elsőként regisztrált elsődleges felhasználótól, például ha változik a törvényes képviselő, az új törvényes képviselőt ezzel a funkcióval lehet regisztrálni, így az nem igényel adóigazgatósági ügyintézést.

Az elsődleges felhasználó hozzáadása szintén ügyfélkapus azonosításhoz kötött, ahogyan az EKÁERbejelentőmodulba történő belépéshez is minden esetben szükség lesz az ügyfélkapus azonosítására. Az 'Elsődleges felhasználó hozzáadása bejelentésre kötelezett regisztrációhoz' nyomógombra kattintva tehát az oldal automatikusan átnavigál az Ügyfélkapu oldalára, ahol a felhasználónak meg kell adnia a felhasználónevét és jelszavát. A sikeres belépés után az oldal automatikusan visszanavigál az EKÁER regisztrációs oldalára, innentől a regisztráció menete megegyezik a felhasználói kézikönyv '1. Bejelentésre kötelezett regisztrációja' pontnál leírtakkal.

**FONTOS**: ebben a menüpontban csak az EKÁER-ben már regisztrált gazdálkodóhoz vagy egyéni vállalkozóhoz lehet elsődleges felhasználót hozzárendelni. Az itt hozzárendelt elsődleges felhasználónak ugyanolyan jogosultságai vannak, mint annak, akit a bejelentésre kötelezett regisztrációval vettek nyilvántartásba.

#### 3. Szállítmányozó regisztrációja

#### 3.1 Regisztráció

Ehhez a típusú regisztrációhoz nincs szükség ügyfélkapu-hitelesítésre. A regisztráció típusánál a 'Szállítmányozó regisztráció' opciót kell választani. A gombra kattintva a rendszer a regisztrációs űrlapra navigál.

A szállítmányozóként kizárólag új felhasználó regisztrálhat.

Bejelentésre kötelezett ügyfél regisztrációjához kapcsolt létező felhasználót szállítmányozói regisztrációhoz nem lehet használni!

| Nem                  | a 1368             |   | 0 |
|----------------------|--------------------|---|---|
| Választott EKÁER     | ielhasználónév *   |   | 0 |
| Jelszó *             |                    |   | 0 |
| Jelszó megerősítés   | e *                |   | 0 |
| Felhasználói email   | cím *              |   | 0 |
| Felhasználói email   | cím megerősítése * |   |   |
| ÉGADATOK             |                    |   |   |
| Adószám Típus *      |                    | - | 0 |
| Adószám *            |                    |   | 0 |
| Szállítmányozói vá   | lalkozás neve *    |   |   |
| Vállalkozás email c  | íme *              |   | 0 |
| Kapcsolattartó tele  | ionszáma *         |   | 0 |
| Ország *             |                    | Ŧ |   |
| Irányítószám *       |                    |   |   |
| Település neve *     |                    |   |   |
| Közterület neve *    |                    |   |   |
| Közterület jellege * |                    | • |   |
| Házszám *            |                    |   |   |
| Emelet               |                    |   |   |
| Ajtó                 |                    |   |   |
| Helyrajzi szám       |                    |   |   |
| Adószám *            |                    |   |   |

#### SZÁLLÍTMÁNYOZÓ REGISZTRÁCIÓ

Az űrlap kitöltése után a rendszer ellenőrzi az adatokat (magyar adószámnál annak érvényességét, külföldi adószámnál annak felépítését, formátumát), és ha még nem létezik, létrehozza az új szállító partnert és az ahhoz kapcsolódó új felhasználót a rendszerben. A sikeres regisztráció után a rendszer automatikusan a bejelentkező oldalra navigál, ahol tájékoztatja a felhasználót a sikeres regisztrációról, továbbá felhívja a figyelmet arra, hogy egy 'aktiváló' e-mailt küldött a regisztrációnál megadott e-mail címre. Az e-mailben

található aktivációs linkre kattintva automatikusan az EKÁER bejelentkező felület jelenik meg, ahol a felhasználó aktiválni tudja a regisztrációját.

| BEJELENTKEZÉS                                                                                                    |  |
|----------------------------------------------------------------------------------------------------|--|
| Tisztelt Ügyfelünk! Felhívjuk figyelmét, hogy most<br>elindított regisztrációjához kapcsolódóan egy aktiváló e-<br>mailt küldtünk.Az emailben található link megynitásával<br>aktiválhatja regisztációját. |  |
| Bejelentkezési mőd                                                                                                    |  |
| Gazdálkodó szervezet                                                                                                    |  |
|                                                                                                    |  |
| Adószám *                                                                                                    |  |
|                                                                                                    |  |
| EKAER felhasználónév *                                                                                                    |  |
|                                                                                                    |  |
| EKAER jelszó *                                                                                                    |  |
|                                                                                                    |  |
| BEJELENTKEZÉS                                                                                                    |  |
| Elfeleitette a ielszavát?                                                                                                    |  |
| Nince mán EVÁED fiákin? Denicetráció                                                                                                    |  |
| NINCS MEG ENAER TIOKJa? REGISZTRACIO                                                                                                    |  |

Az aktiválás a bejelentkezés után a szállító partner az EKÁER kezdőképernyőjének felső részén lévő zöld sávban megtekintheti a szállítmányozói regisztrációkor automatikusan generált 7 számjegyű 'EKÁER-szállítmányozói azonosító'-t. A bejelentésre kötelezett ügyfelek elsődleges felhasználói ennek a 7 jegyű azonosítónak a megadásával tudják felvenni a fuvarozót az engedélyezett szállítmányozói listára.

#### 3.2 Regisztráció inaktiválása

A szállítmányozó bármely felhasználója kezdeményezheti a szállítmányozói regisztráció törlését (inaktiválását) az 'Ügyfél' képernyőn található 'Regisztráció törlése' gomb segítségével.

| BEJELENTÉSEK       | JGYFÉL FELHASZNÁLÓK KEZELÉSE SZÁLL | ÍTÓI JOGOK |
|--------------------|------------------------------------|------------|
| ÜGYFÉI             |                                    |            |
|                    |                                    |            |
| REGISZTRÁCIÓ TÖRLÉ | Ε                                  |            |

A megjelenő tájékoztatófelületen az inaktiváláshoz kapcsolódó legfontosabb információk olvashatók.

A szállítmányozói regisztrációt csak akkor lehet kezdeményezni, ha a szállítmányozóhoz nincs aktív, nyitott bejelentés rendelve. Ha a felhasználó mégis így indítja el az inaktiválást, a rendszer a 'A regisztráció törlése nem kezdeményezhető!' hibaüzenettel megállítja a folyamatot.

A regisztráció inaktiválása a folyamat elindításától számított 16. napon történik meg. Eddig az időpontig a szállítmányozó felhasználói már csak bejelentkezni tudnak a webes felületre, és megtekinthetik a már lezárt bejelentések adatait. Ebben az időszakban már a bejelentésre kötelezettek sem tudják a szállítmányozót megbízni aktív bejelentés szállításával, nekik a rendszer 'A szállítmányozó már nem jelölhető ki bejelentés kezelésére!' hibaüzenetet küldi.

A már folyamatban lévő inaktiválást a 16. napig bármely felhasználó visszavonhatja a 'Törlés megszakítása' gomb segítségével.

# Az inaktiválással egy időben törlődik a szállítmányozó összes felhasználója, illetve azok jogosultságai, valamint a szállítmányozó minden engedélyezett szállítmányozói kapcsolata.

A felhasználó a képernyő alján található checkbox bejelölésével tudja jelezni, hogy a tájékoztatást megértette, és a következményeket tudomásul vette.

#### 3.3 Regisztráció újraaktiválása

A már inaktív szállítmányozó újra regisztrálható a rendszerbe a 3.1 pontban leírtak szerint. Mivel az inaktiváláskor a szállítmányozó összes felhasználója törlődik, ha szükséges, gondoskodni kell azok újbóli regisztrációjáról. Az inaktiválással ugyancsak megszűnik a szállítmányozó minden engedélyezett kapcsolata is, így a bejelentésre kötelezetteknek azokat újra engedélyezniük kell az adott szállítmányozóra vonatkozóan.

#### IV. Bejelentkezés

A kezdőlapon található 'Bejelentkezés' gombbal érhető el a 'Bejelentkezés' képernyő.

A 'Bejelentkezési mód' mezőben meg kell adni, milyen típusú ügyfélhez jelentkezik be a felhasználó. 'Gazdálkodó szervezet', 'Szállítmányozói vállalkozás' és 'Egyéni vállalkozó' esetében is az adószám első nyolc karakterét kell megadni. Emellett meg kell adni a regisztrált EKÁER-felhasználónevet és jelszót.

| BEJELENTKEZÉS                        |   |
|--------------------------------------|---|
| Bejelentkezési mód                   |   |
| Gazdálkodó szervezet                 | • |
|                                      |   |
| Adószám *                            | 0 |
|                                      |   |
| EKAER felhasználónév *               |   |
|                                      |   |
| EKAER jelszó *                       |   |
| EKAER jelsző                         |   |
| BEJELENTKEZÉS                        |   |
| Elfelejtette a jelszavát?            |   |
| Nincs még EKÁER fiókja? Regisztráció |   |

Elsődleges felhasználó a rendszerbe csak ügyfélkapus hitelesítéssel tud bejelentkezni!

#### V. Felhasználói felület

A rendszer oldalai között a fejléc alatti menüpontok segítségével lehet navigálni.

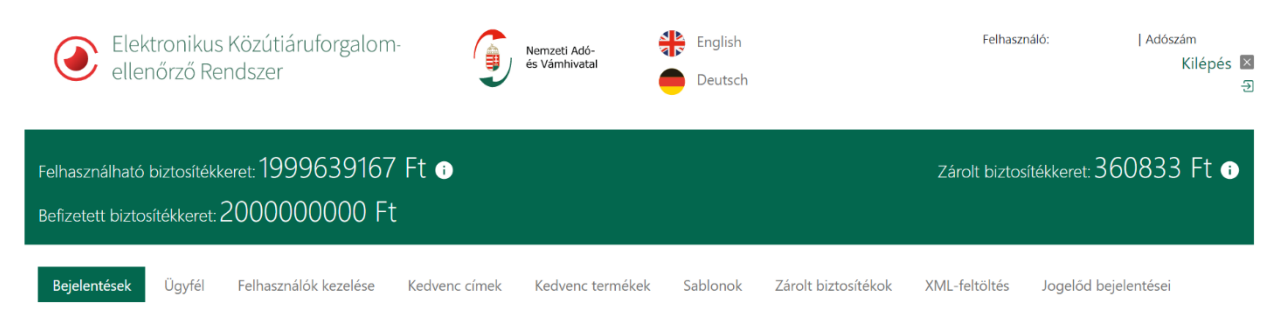

Ha a felhasználó szállítmányozóként lép be az EKÁER felületére, akkor ő kizárólag a 'Bejelentések', az 'Ügyfél' és a 'Felhasználók kezelése', valamint a 'Szállítói jogok' menüpontokat érheti el.

Ha egy ügyfél jogelődje is rendelkezett már EKÁER-regisztrációval, az ügyfélnek lehetősége van jogelődjének bejelentéseit megtekinteni. Ebben az esetben a fenti menüsor kiegészül egy 'Jogelőd bejelentések' menüponttal.

#### 1. 'Bejelentések' képernyő

Belépéskor a rendszer kezdőoldala minden esetben a 'Bejelentések' menüponthoz kapcsolódó oldal.

| Elektronikus Közútiárui ellenőrző Rendszer                                                 | forgalom-                                   | Adó-<br>Ivatai English                       | WINFO                                 | KÖRNYEZETVÉDELMI, KERESKEDELMI ÉS SZ | Felhasználó: I Adószám Kilépés E<br>Kilépés E<br>OLGÁLTATÓ KORLÁTOLT FELELŐSSÉGŰ TÁRSAS - 3 |
|--------------------------------------------------------------------------------------------|---------------------------------------------|----------------------------------------------|---------------------------------------|--------------------------------------|---------------------------------------------------------------------------------------------|
| Felhasználható biztosítékkeret: 100<br>Befizetett biztosítékkeret: 100001                  | 00000 Ft 💿<br>00 Ft                         |                                              |                                       |                                      | Zárolt biztosítékkeret: 0 Ft 💿                                                              |
| Bejelentések Ügyfél Felhasználó<br>BEJELENTÉSEK E<br>ÚJ BEJELENTÉS EKAER-SZÁM IGÉNYLÉSÉHEZ | sk kezelése Kedvenc címek Ke<br>KÁER-SZÁMIG | dvenc termékek Sablonok Zárolt<br>ÉNYLÉSÉHEZ | biztosítékok XML-feltöltés Jogelőd be | ielentései                           |                                                                                             |
| Bejelentés dátuma (-tól)                                                                   | Bejelentés dátuma (-ig)                     | Rendelésszám                                 | Áruforgalom iránya<br>Mind            | Státusz<br>Mind                      | Szálikó módosithat<br>Mind                                                                  |
| Bejelentés rögzítője                                                                       | Utolsó módosító                             | Feladó adószáma                              | Címzett adószáma                      | Utólagosan módosított<br>Mind        |                                                                                             |
| Rendezės<br>Rögzítės ideje                                                                 | Csökkenő *                                  | Rendszám                                     | EKÁER-szám                            |                                      |                                                                                             |
|                                                                                            |                                             |                                              |                                       | KERESÉS KERESÉS Ú                    | JJ LAPON KERESÉSI FELTÉTELEK TÖRLÉSE                                                        |
| EKÁER-szám Érvényess Saját megrendelési<br>ég szám                                         | Rendszá Címzett                             |                                              | Feladó                                | Bejelentés Ub<br>rögzítője me        | olsó Áruforgalom Műveletek<br>iránya Műveletek                                              |
|                                                                                            |                                             |                                              |                                       |                                      | PISZKOZ D                                                                                   |

A képernyő jobb felső sarkában az aktuálisan bejelentkezett felhasználó neve, az ügyfél adószáma és neve jelenik meg. Itt található meg a 'Kilépés' gomb is, amire kattintva a rendszer megszüntetni az aktuális munkamenetet, és kilép a kezdőoldalra.

A fejléc zöld sávjában jelennek meg a biztosítékra vonatkozó információk: a felhasználható biztosítékkeret (az ügyfél által fedezetként a biztosítékszámlán elhelyezett összeg, ami még nincs zárolva a bejelentési kötelezettségből adódóan), valamint az eddigi bejelentésekből származó, zárolt biztosítékösszeg.

Az 'Új bejelentés EKÁER-szám igényléshez' gombbal rögzítheti az ügyfél manuálisan az EKÁER-bejelentés szállítmányadatait. A gombra kattintva megjelenik a rögzítői felület, melynek kitöltéséről a későbbiekben esik részletesen szó.

Ezen a képernyőn jelennek meg listaszerűen az EKÁER-azonosítóval már rendelkező vagy korábban még csak piszkozatként elmentett szállítmányadatok. A 'Státusz' alapján a következő rögzítések különböztethetőek meg:

- **Aktív:** nyilvántartásba vett szállítmány, amit még nem érkeztettek vagy nem vesztette érvényét 15 napot követően.
- Lezárt: olyan szállítmány, amihez kapcsolódóan már bejelentették az érkeztetést vagy a jogszabályban meghatározott 15 nap elteltével érvényét vesztette.
- Inaktív: EKÁER-azonosítóval már rendelkező, de törölt bejelentés.
- **Piszkozat:** olyan piszkozatként elmentett szállítmány, aminek még nincs EKÁER-azonosítója.
- **Törölt:** olyan szállítmány, amit korábban csak piszkozatként rögzítettek, majd EKÁER-azonosító igénylése nélkül töröltek.

A felhasználó szűrhet vagy lekérdezhet ezekből a nyilvántartásba vett bejelentésekből többek között konkrét EKÁER-szám, státusz, áruforgalom iránya, bejelentés dátuma, feladó vagy címzett adószáma, bejelentésköteles terméket tartalmazó, illetve utólagosan módosított bejelentések alapján. A

#### KERESÉS ÚJ LAPON

ikon segítségével az eredmények külön oldalon is megjeleníthetők. Ugyancsak lehetőség van a szűrni kívánt adatok különböző szempontú rendezésére is.

A dátum szerinti lekérdezések alapértelmezetten 30, maximum 59 napos időintervallumot kezelnek, és mind a piszkozat készítésének, mind az EKÁER-szám generálásának időpontját figyelembe veszik!

A listázott bejelentésekkel a következő műveletek végezhetők:

- 1. Bejelentések adatainak megtekintése és szerkesztése
- 2. Bejelentések másolása (szállítmányozónak nem engedélyezett funkció)
- 3. Bejelentések törlése (szállítmányozónak nem engedélyezett funkció)
- 4. Bejelentéslista letöltése és nyomtatása

Ezekről a funkciókról a 'VIII. Bejelentések listában végrehajtható műveletek' fejezetben található részletes leírás.

#### 2. 'Ügyfél' képernyő

Ez a menüpont elsődlegesen az egyszerűsített EKÁER-bejelentésre jogosult ügyfeleknek szolgál információval, valamint megjeleníti az ügyfél alapadatait (adózó neve, e-mail címe, telefonszáma) és egyéb, státusszal összefüggő adatait (biztosítékmentesség, AEO-engedély, új kötelezetti státusz).

Ha az ügyfél nem jogosult egyszerűsített bejelentésre, akkor a felhasználó a menüpontba belépve kizárólag annak a cégnek az alapinformációit és egyéb adatait láthatja, aminek a nevében eljár. Másodlagos felhasználóként ezek az adatok kizárólag megtekinthetőek, míg elsődleges felhasználóként lehetőség van az e-mail cím, a telefonszám és a címadatok módosítására is.

Ha az ügyfél jogosult egyszerűsített EKÁER-bejelentésre, akkor ebben a menüpontban tekinthető meg a jogszabályban előírt nyilatkozatok szövege, melyek közül az elsődleges felhasználó megjelölheti, hogy az ügyfél mely jogszabályi feltételnek felel meg.

• Az adózó nem jogosult egyszerűsített adattartalmú bejelentést tenni.

Az általam képviselt adózó a következő feltételek teljesülése alapján jogosult a PM rendelet 16. §-a szerinti, egyszerűsített adattartalmú bejelentést tenni.

- Az árbevételre vonatkozó feltételek a PM rendelet 16. § (1) bekezdés b) pontja alapján, vagyis az adózó által összeállított egyedi beszámolóban kimutatott értékesítési nettó árbevétel, valamint a saját termelésű készletek értékesítéséből származó nettó árbevétel szerint is teljesülnek.
- Az árbevételre vonatkozó feltételek a PM rendelet 16. § (1) bekezdés b) pontja alapján, vagyis a konszolidált beszámolóban (amibe az adózót bevonták) kimutatott értékesítési nettó árbevétel, valamint a saját termelésű készletek értékesítéséből származó nettó árbevétel szerint is teljesülnek.

Az árbevételre vonatkozó feltételek a PM rendelet 16. § (2) bekezdése alapján, vagyis az értékesítés nettó árbevétele, valamint a saját termelésű készletek értékesítéséből származó nettó árbevétel szerint is teljesülnek.

| ADÓZÓ ADATAI                                | ADÓZÓ EGYÉB ADATAI                                                                                                    |
|---------------------------------------------|----------------------------------------------------------------------------------------------------|
| Adàzà neve **                               | Biztoslikkomentes adózó **<br>Nem                                                                                                    |
| Ügylél típusa **<br>Bejelentésre kötelezett | AEO-engedélyes gazdálkodó **                                                                                                    |
| ∪gy/él jellege **<br>Vállalkozás (cég)      | Új kotelezett adózó **<br>Nem                                                                                                    |
| E-mail cim *                                | EGYSZERŰSÍTETT BEJELENTÉS MEGTÉTELÉHEZ KAPCSOLÓDÓ JOGALAP<br>KIVÁLASZTÁSA                                                                                                    |
| a                                           | <ul> <li>Az adózó nem jogosult egyszerűsített adattartalmú bejelentést tenni.</li> <li>Az általam képviselt adózó a következő feltételek teljesülése alapján jogosult a PM rendelet 16.<br/>s-a szerinit: evaszerűsített adattartalmú bejelentést tenni.</li> </ul>                                 |
| Ország *                                    | Az árbevételre vonatkozó feltételek a PM rendelet 16. § (1) bekezdés b) pontja alapján, vagyis az adózó által összeállílott egyedi beszámolóban kimutatott értékesítési nettő árbevétel, valamint a saját termelésű készletek értékesítéséből származó nettó árbevétel szerint is teljesülnek.      |
| Telepulés neve *                            | Az árbevételre vonatkozó feltételek a PM rendelet 16. § (1) bekezdés b) pontja alapján, vagyis a konszolidált beszámolóban (amibe az adózót bevonták) kimutatott értékesítési nettó árbevétel, valamint a saját termelésű készletek értékesítéséből származó nettó árbevétel szerint is teliesünak. |
| Közterület jellege *                        | Az árbevételre vonatkozó feltételek a PM rendelet 16. § (2) bekezdése alapján, vagyis az<br>értékesítés nettó árbevétele, valamint a saját termelésű készletek értékesítéséből származó<br>nettó árbevétel szerint is teljesülnek.                                                                  |
| Emelet                                      |                                                                                                    |
| Helyrajzi szám                              |                                                                                                    |
| MENTÉS                                      |                                                                                                    |

Ha az ügyfél önállóan nem éri el a jogszabályban meghatározott árbevételi határokat, fontos, hogy nem a saját adószámát kell megadnia, hanem azokét, akik a konszolidált beszámolóban szerepelnek, és akikkel együttesen elérik a meghatározott árbevételi határokat.

#### 3. 'Felhasználók kezelése' képernyő

A 'Felhasználók kezelése' képernyőn kizárólag az elsődleges felhasználó vehet fel új elsődleges vagy másodlagos felhasználókat, tekintheti meg a felhasználók jogosultságtörténetét, valamint hozhat létre engedélyezett szállítmányozói listát.

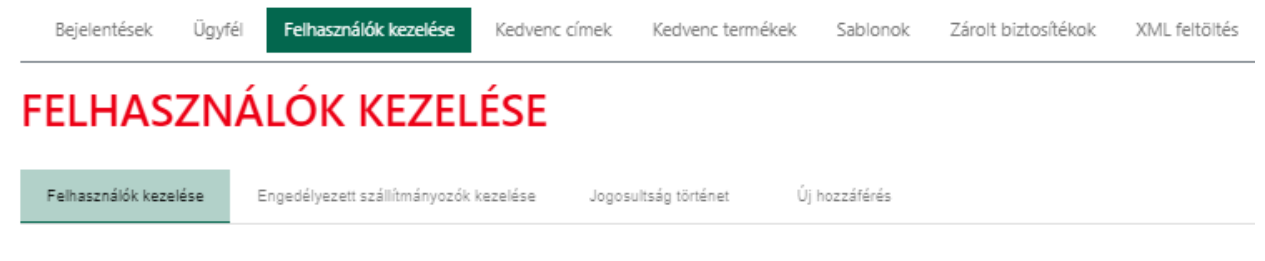

Másodlagos felhasználó kizárólag a 'Felhasználók kezelése' és az 'Engedélyezett szállítmányozók kezelése' gombot látja a képernyőn.

#### 3.1 Felhasználók kezelése

A képernyőn az aktuális felhasználók listája található.

Másodlagos felhasználó kizárólag a saját felhasználói adatait tekintheti meg, illetve módosíthatja. Nem tud betekinteni azoknak az elsődleges és másodlagos felhasználóknak az adataiba, akik szintén ugyanannak a vállalkozásnak a képviseletében járnak el a szállítmányok bejelentésénél.

Elsődleges felhasználó egy másik elsődleges felhasználónak csak az e-mail címét és telefonszámát módosíthatja, míg a másodlagos felhasználók adatait, jogosultságait módosíthatja, törölheti, valamint lehetősége van a másodlagos felhasználó törlésére is.

Szállítmányozóknál a felhasználók kizárólag saját adataikat szerkeszthetik, valamint kezdeményezhetik saját felhasználónevük törlését. A jogosultságok nem módosíthatók.

#### 3.2 Új hozzáférés

Elsődleges felhasználó új felhasználót az 'Új hozzáférés' gombra kattintva vehet fel. Ekkor a rendszer a regisztrációs oldalra navigál, ahol a további elsődleges vagy új másodlagos felhasználó alapadatait kell megadni, amelyek a 'Születési vezetéknév', 'Születési keresztnév', 'Születési hely', 'Születési idő', 'Anyja vezetékneve', 'Anyja keresztneve'. Ezen adatok megadása minden esetben kötelező. Továbbá opcionálisan megadható még ezen a felületen az új felhasználó adóazonosító jele is az 'Adóazonosító jel' mezőben.

Ha az elsődleges felhasználó a regisztrációkor nem adja meg a regisztrálni kívánt személy adóazonosító jelét, a rendszer másodlagos felhasználói jogosultságot hoz létre függetlenül attól, hogy a regisztrálni kívánt személy az adózó törvényes képviselője vagy állandó meghatalmazottja. Új felhasználó csak akkor kaphat elsődleges felhasználói jogokat, ha az adóazonosító jelét rögzítették, valamint a szükséges képviseleti jogosultságok mellett ügyfélkapus jogosultsága is van.

| Felhasználók kezelése | Engedélyezett szállítmányozók kezelése | Jogosultságtörténet | ÚJ hozzáférés                                                                                                    |
|-----------------------|----------------------------------------|---------------------|----------------------------------------------------------------------------------------------------|
|                       | TERMÉSZETES AZONOSÍTÓI                 | ĸ                   |                                                                                                    |
|                       | Születési vezetéknév *                 |                     | <ul> <li>Ezen az oldalon keresztül vonhat be az EKÁER használatába más természetes<br/>személyeket.</li> <li>Ha a bevonandó személy a NAV-nál már regisztrált módon képviselheti az Ön</li> </ul>                                                                                                    |
|                       | Születési keresztnév *                 |                     | <ul> <li>vállalkozását, számára a folyamat végén ügyfélkapus azonosításra lesz szükség.</li> <li>Ha az Ön által bevonandó személy már rendelkezik hozzáféréssel az EKÁER-ben<br/>más vállalkozásnál is, úgy azt a rendszer felismeri és felajánlja neki a csatlakozást.</li> <li>Amennyiben Ön ismeri a felhasználó nevét úgy használhatja a már meglévő</li> </ul> |
|                       | Születési hely *                       |                     | felhasználónevet vagy megjelölhet mást is.                                                                                                    |
|                       | Születési idő *                        |                     |                                                                                                    |
|                       | Anyja vezetékneve *                    |                     |                                                                                                    |
|                       | Anyja keresztneve *                    |                     |                                                                                                    |
|                       | Adóazonosító jel                       | 0                   |                                                                                                    |
|                       | tíz számjegy                           |                     |                                                                                                    |

Az alapadatok ellenőrzése után egy új képernyő jelenik meg, ahol meg kell adni az új felhasználó felhasználónevét és jelszavát, amivel a későbbiekben beléphet az EKÁER-be. Az elsődleges felhasználó ezen a képernyőn tudja beállítani a másodlagos felhasználó jogosultságait is. Az elsődleges felhasználó alapértelmezetten rendelkezik minden jogosultsággal.

Másodlagos felhasználó rögzítésekor az alábbi jogosultságok állíthatók be:

- Bejelentések kezelése
- Lerakodás bejelentése
- Pénzügyi adatok megtekintése
- Belépés
- Felhasználók kezelése
- Bejelentések utólagos módosítása

| ejelentések   | Ügyfél Felhasználók kezelése Kedvenc címek Kedvenc termékek Sablonok Zárolt biztosítékok XML feltől                                                                                                    |
|---------------|----------------------------------------------------------------------------------------------------|
| LHAS          | ZNÁLÓK KEZELÉSE                                                                                                    |
|               |                                                                                                    |
| használók kez | zelése Engedélyezett szállítmányozók kezelése Jogosultság történet Új hozzáférés                                                                                                    |
|               |                                                                                                    |
|               | A megadott természetes adatokkal még nem létezik felhasználó.                                                                                                    |
|               | εει μαρτιάι ό αραται                                                                                                    |
|               |                                                                                                    |
|               | Választott EKÁER felhasználónév *                                                                                                    |
|               |                                                                                                    |
|               | EKÁER felhasználónév megadása kötelező<br>Teljes név *                                                                                                    |
|               | Alma 123                                                                                                    |
|               |                                                                                                    |
|               | Jelszó *                                                                                                    |
|               |                                                                                                    |
|               | Jelszó újra *                                                                                                    |
|               |                                                                                                    |
|               | Email cím *                                                                                                    |
|               |                                                                                                    |
|               | Kapcsolattartás nyelve *                                                                                                    |
|               |                                                                                                    |
|               | Kapcsolattartás telefonszáma *                                                                                                    |
|               | plusszal és országkóddal egybe                                                                                                    |
|               | XML kommunikációs kulcs                                                                                                    |
|               | 0                                                                                                    |
|               | JOGOSULTSÁGOK                                                                                                    |
|               |                                                                                                    |
|               | Bejelentések kezelése     Image: Comparison of the section of the section of the sect |
|               | Pénzügyi adatok megtekintése                                                                                                    |
|               | Felhasználók kezelése                                                                                                    |
|               | Bejelentések utólagos módosítása                                                                                                    |
|               | MENTES                                                                                                    |

A 'Belépés' jogosultságot a rendszer alapértelmezettként beállítja. Amely felhasználó nem rendelkezik ezzel a jogosultsággal, nem tud bejelentkezni az EKÁER-be.

Másodlagos felhasználó létrehozásakor a 'Felhasználók kezelése' checkbox kijelölhető, azonban az adatok mentésekor a kijelölés automatikusan megszűnik, mivel a felhasználók kezelésére kizárólag az elsődleges felhasználónak van joga.

A 'Bejelentések kezelése' jogosultsággal az EKÁER-bejelentéseket rögzíteni, aktiválni, inaktiválni, módosítani és törölni lehet.

A 'Lerakodás bejelentése' jogosultsággal a felhasználó bejelentheti a lerakodást és lezárhatja az aktív bejelentésekhez tartozó EKÁER-számok érvényességét.

A 'Pénzügyi adatok megtekintése' jogosultsággal az adott felhasználó láthatja az egyes EKÁERbejelentésekhez rögzített értékadatokat is. Ha egy felhasználónak nincs ilyen jogosultsága, akkor EKÁERazonosítót sem tud igényelni, tehát az EKÁER-adatok rögzítéséhez szükség van erre a jogosultságra. FONTOS: a 'Bejelentések utólagos módosítása' jogosultsággal – kizárólag az érintett bejelentésekben – a 'Pénzügyi adatok megtekintése' jog nélkül is látható és módosítható az áru értéke. Aktív vagy utólagos módosítás hatálya alá nem eső bejelentéseknél ezzel a jogosultsággal csak akkor láthatók a bejelentés értékadatai, ha a felhasználó a 'Pénzügyi adatok megtekintése' jogosultsággal is rendelkezik.

Az adatok mentése után az új felhasználó megjelenik a 'Felhasználók kezelése' menüpont alatt látható felhasználói listában.

#### 3.3 Engedélyezett szállítmányozók kezelése

Az elsődleges felhasználó a 'Felhasználók kezelése' menün belül az 'Engedélyezett szállítmányozók kezelése' gombra kattintva kezdeményezheti a lista kialakítását. Ekkor egy új képernyő jelenik meg, amin – ha már volt korábban szállítmányozó felvéve – a szállítmányozói lista látható.

Csak elsődleges felhasználó kezelheti a létrehozott szállítmányozói listát, vehet fel, törölhet szállítmányozót vagy módosíthatja a már korábban felvett szállítmányozó adatait. Másodlagos felhasználó kizárólag megtekintheti a szállítmányozói listát.

Az elsődleges felhasználó az 'Új szállítmányozó' gombra kattintással vehet fel új fuvarozót a listára. A 'Felhasználók kezelése' menü főoldalára a 'Felhasználók kezelése' gombra kattintva lehet visszanavigálni.

Szállítmányozó rögzítésekor egy új képernyő jelenik meg, amin az elsődleges felhasználónak be kell rögzítenie a szállítmányozó 7 karakter hosszú azonosítószámát (az azonosítószámhoz kapcsolódó nevet a rendszer automatikusan kitölti). A listára felvett szállítmányozóknak a következő jogosultságok adhatók:

- rendszám módosítása a bejelentésen,
- áru tömegének módosítása a bejelentésen,
- áru értékének módosítása a bejelentésen, amely nélkül 2021 január 1-től EKÁER számot kapott bejelentések esetében a termékek adatai NEM módosíthatók és új termékek sem rögzíthetők!
- áru típusának (VTSZ) módosítása a bejelentésen,
- árutétel hozzáadása a bejelentéshez,
- árutétel törlése a bejelentésből,
- bejelentések utólagos módosítása szállítmányozó által.

# ENGEDÉLYEZETT SZÁLLÍTMÁNYOZÓ FELVÉTELE

| Felhasználók kezelése | Engedélyezett szállítmányozók kezelése                                                                                          | Jogosultságtörténet                                   | Új szállítmányozó |
|-----------------------|----------------------------------------------------------------------------------------------------|-------------------------------------------------------|-------------------|
|                       | Szállítmányozó EKÁER-azonosító *                                                                                                |                                                       |                   |
|                       | Szállítmányozó EKÁER-azonosító                                                                                                  | 0                                                     |                   |
|                       | Szállítmányozó EKÅER-azonosítóját kötelező megadn                                                                               |                                                       |                   |
|                       | Név                                                                                                    |                                                       |                   |
|                       | Rendszám módosítása                                                                                                    |                                                       |                   |
|                       | 🗌 Áru tömegének módosítása                                                                                                    |                                                       |                   |
|                       | 🗌 Áru értékének módosítása                                                                                                    |                                                       |                   |
|                       | 🗌 Áru típusának (VTSZ) módosítása                                                                                               |                                                       |                   |
|                       | Árutétel hozzáadása                                                                                                    |                                                       |                   |
|                       | Arutétel törlése                                                                                                    |                                                       |                   |
|                       | Bejelentések utólagos módosítása szál                                                                                           | lítmányozó által                                      |                   |
|                       | (A bejelentések utólagos módosítása so<br>érintett bejelentésben – az "Áru értékén<br>jog nélkül is látható és módosítható az a | orán – kizárólag az<br>ek módosítása"<br>áru értéke.) |                   |
|                       | MENTÉS VISSZA                                                                                                    |                                                       |                   |

Egy időben akár több jogosultság is megadható a szállítmányozónak. A beállított jogosultságok minden bejelentésre egyformán érvényesek, az egyes bejelentésekre külön-külön nem lehet jogosultsági szintet beállítani, tehát minden bejelentésre az a jogosultsági szint vonatkozik, amit az elsődleges felhasználó korábban megadott.

**FONTOS: a 'Bejelentések utólagos módosítása szállítmányozó által' jogosultsággal – kizárólag az érintett bejelentésekben – az 'Áru értékének módosítása' jog nélkül is látható és módosítható az áru értéke.** Aktív vagy utólagos módosítás hatálya alá **nem** eső bejelentéseknél ezzel a jogosultsággal csak akkor láthatók a bejelentés értékadatai, ha a felhasználó az 'Áru értékének módosítása' jogosultsággal is rendelkezik.

Az adatok mentése után a fuvarozó felkerül az engedélyezett szállítmányozói listára.

#### 3.4. Jogosultságtörténet

A lekérdező felületet csak az elsődleges felhasználók érik el. Itt látható, hogy egy-egy felhasználónak mettől, meddig, és milyen jogosultságai voltak. Szintén itt lehet lekérdezni, hogy a felhasználót ki regisztrálta vagy törölte a rendszerből.

A másodlagos felhasználók adatai mellett, a 'Jogosultságok' oszlop alatti nyílra kattintva megjeleníthetők a jogosultságra vonatkozó bővebb, történeti információk. Az 'Érvényesség -tól' azt jelenti, hogy az adott

típusú jogot mikor rendelték pontosan a felhasználóhoz, az 'Érvényesség -ig' pedig azt, hogy mikor vették el tőle. Egy törölt státuszú jogosultság tehát a két időpont között volt élő, és az 'Érvényesség -ig' időpontjában törölték.

A 'Bejelentések kezelése', a 'Lerakodás bejelentése', a 'Pénzügyi adatok megtekintése', a 'Belépés' és a 'Felhasználók kezelése' jogosultságokon kívül egy technikai jog, az 'Ügyféladatok megtekintése' is látható, amivel a felhasználók az 'Ügyfél' képernyő adatait érhetik el, és ami minden felhasználó részére automatikusan be van állítva.

A képernyőn megjelenő adatokat az elsődleges felhasználó Excel-állományba exportálhatja a képernyő alján található 'Lista letöltése' gombbal.

FONTOS: a jogosultságtörténet adatai kizárólag a fejlesztés bevezetése, tehát 2016 novembere után állnak teljeskörűen rendelkezésre.

#### 4. 'Kedvenc címek' képernyő

A felhasználó itt tudja elmenteni azoknak a partnereknek a név- és címadatait, akikkel gyakori szállítmányozói kapcsolatban áll, így egyszerűbb és gyorsabb lehet a szállítmányadatok manuális nyilvántartásba vétele.

A képernyőn az 'Új cím' gombra kattintással megjelenik egy új képernyő, a 'Kedvenc cím felvétele', ahol a felhasználó rögzítheti az adott cégre vonatkozó információkat. Az adatok mentése után a felvitt cégadatok felkerülnek a kedvenc címek listájára.

| KEDVENC CÍME                        | K            |         |                                       |               |
|-------------------------------------|--------------|---------|---------------------------------------|---------------|
| ÚJ СІ́М                             |              |         |                                       |               |
| Név                                 | Irányítószám | Adószám | SZŰRÉS KERESÉSI FELTÉTELEK TÖRLÉSE    |               |
| Áruforgalommal érin                 | tett címek   |         |                                       |               |
| Név                                 |              |         | Cim                                   | Műveletek     |
| SAMSKIP MULTIMODAL B.V              |              |         | HU 3087 ROTTERDAM WAALHAVEN KIKÖTŐ 81 | / 💼           |
| TESZT EGYENIVALL2020-08-10T12:48:16 | 3            |         | HU 1223 BUDAPEST VASKARIKA UTCA 23    | / 🖬           |
| TESZT GAZDSZERV2020-08-10T12:48:18  | 1            |         | HU 1223 BUDAPEST VASKARIKA UTCA 23    | / 1           |
|                                     |              |         | Elemek száma egy oldalon 10           | 1−3/3  < < >> |

A listában 'Név', 'Irányítószám' és 'Adószám' szerint lehet keresni és szűrni, a 'Név' és 'Cím' mezők alapján pedig rendezhetők a megjelenített adatok.

Ebben a listában a kedvenc címeket lehet szerkeszteni és törölni.

# **KEDVENC CÍM SZERKESZTÉSE**

| Cégnév                      |   |
|-----------------------------|---|
| Adószám                     | 0 |
| Adóazonosító jel            | 0 |
| E-mail cím                  | 0 |
| Telefonszám<br>+36701231231 | 0 |
| Ország *<br>Magyarország *  |   |
| Irányítószám *              |   |
| Város *                     |   |
| Közterület neve *           |   |
| Közterület jellege *        |   |
| Házszám *                   |   |
| Emelet                      |   |
| Ajtó                        |   |
| Helyrajzi szám              | 0 |
| GPS szélesség               | 0 |
| GPS hosszúság               | 0 |
| MENTÉS MÉGSEM               |   |

#### 5. 'Kedvenc termékek' képernyő

A gyakran használt termékek adatait ebben a menüben lehet rögzíteni. Ezzel a listával és lehetőséggel könnyebbé és gyorsabbá tehető az EKÁER-bejelentésekben a termékadatok rögzítése.

A listában a 'Kedvenc termék név', az 'Áru kereskedelmi megnevezése' és a 'VTSZ-szám' alapján lehet keresni, a listát szűkíteni illetve rendezni.

### **KEDVENC TERMÉKEK**

| ÚJ KEDVENC TERMÉK    |                              |        |        |           |           |
|----------------------|------------------------------|--------|--------|-----------|-----------|
| Kedvenc termék név   | Áru kereskedelmi megne VTSZ- | szám   | SZŪRĖS |           |           |
| Kedvenc termék név 🕈 | Åru kereskedelmi megnev      | vezêse |        | VTSZ-szám | Műveletek |
| 123                  | qwe                          |        |        | 32100010  | /         |
| 1paripa              | LÓ                           |        |        | 0101      | /         |
| RRRID_0035794481     |                              |        |        | 3210      | /         |

A kedvenc termékeket ugyancsak ebben a listában lehet szerkeszteni és törölni is.

Az 'Új kedvenc termék' gombra kattintva megjelenik egy új képernyő 'Kedvenc termék felvétele' névvel, ahol az új termék adatai rögzíthetők. A \*-gal jelölt mezők ('Kedvenc termék név', 'VTSZ-szám', 'VTSZ-megnevezés') kitöltése kötelező, a többi opcionális. A 'VTSZ-megnevezés' mezőt a rendszer automatikusan kitölti a kiválasztott 'VTSZ-szám' alapján.

Az adatok mentését követően a felvitt termékadatok felkerülnek a kedvenc termékek listájára.

# KEDVENC TERMÉK FELVÉTELE

| Kedvenc termék név *         |        |
|------------------------------|--------|
| Szállítás oka                | •      |
| Áru kereskedelmi megnevezése |        |
| VTSZ-szám*                   |        |
| VTSZ-megnevezés *            |        |
| Cikkszám                     |        |
| Bruttó tömeg (kg)            |        |
| Érték (Ft)                   |        |
| Veszélyes termék             |        |
| Megjegyzés                   |        |
| KEDVENC TERMÉK MENTÉSE       | MÉGSEM |

Az elmentett kedvenc termék a bejelentés készítése közben betölthető a 'Fel- és kirakodási címhez tartozó árulista' panel alatt található 'Kedvenc termékek listájá'-ból. A termék kitöltött adatai módosíthatók, azonban a módosítás csak az adott bejelentésre lesz érvényes, a kedvenc termék eredeti adatait a rendszer nem írja felül.

| FEL- ÉS KIRAKODÁSI CÍMHEZ TARTOZÓ Á               | RULISTA             |                                   |          |  |
|---------------------------------------------------|---------------------|-----------------------------------|----------|--|
| A tömeg értéke 3 tizedes jegy pontossággal adható | meg, mely a tizedes | ovessző megadása után rögzíthető. |          |  |
| Mentett sabionok listája                          |                     |                                   |          |  |
| Kedvenc termékek listája                          | •                   |                                   |          |  |
| Szállásoka * Termék értékesítés * VTSZ-szám *     |                     | Áru Kereskedelmi megnevezése *    | Cikkszám |  |
| Bruttó tömeg (kg) * Érték (Ft) *                  |                     | VTSZ megnevezés *                 |          |  |
| Veszélyes termék                                  |                     |                                   |          |  |
| Megjegyzés                                        |                     |                                   |          |  |
| C Kedvenc termék mentése                          |                     |                                   |          |  |

Gyakran használt terméket a tételsorok rögzítésekor is el lehet menteni a kedvencek közé. Ezt a 'Kedvenc termék mentése' jelölő segítségével lehet megtenni, ami miden tételsor alatt megtalálható. A mentéshez a 'VTSZ-szám', a 'VTSZ-megnevezés' és a 'Kedvenc termék elnevezése' mező megadása itt is kötelező, míg a többi mező kitöltése opcionális.

| Kedvenc termékek listája            | •          |                                                                                                    |                        |                                |
|-------------------------------------|------------|----------------------------------------------------------------------------------------------------|------------------------|--------------------------------|
| Szállítás oka*<br>Termékértékesítés | VTSZ-szám  | Åru kereskedelmi megnevezése *                                                                            |                        | Cikkszám                       |
| Bruttó tömeg (kg) *                 | Érték (Ft) | VTSZ-megnevezés *                                                                                         |                        |                                |
| Veszélyes termék                    |            |                                                                                                    |                        |                                |
| Megjegyzés                          |            |                                                                                                    | đ                      |                                |
| Kedvenc termék mentése              |            | Kedvenc termék elnevezése *<br>Kedvenc termék elnevezése<br>A kedvenc termék elnevezését kötelező megadni |                        |                                |
|                                     |            |                                                                                                    | KEDVENC TERMÉK MENTÉSE |                                |
|                                     |            |                                                                                                    | TÉTEL                  | MENTÉSE TÉTEL TÖRLÉSE          |
| ÚJ TÉTEL HOZZÁADÁSA                 |            |                                                                                                    | •                      | se segracy (mine nomenkiatura) |

Sablon mentése

A már korábban rögzített, 'Aktív' státuszú EKÁER-bejelentésekben található termékek is felvehetők a kedvencek közé, ehhez azonban az érintett tételsort meg kell nyitni szerkesztésre a 'zöld ceruza' ikonnal.

#### 6. 'Sablonok' képernyő

A bejelentések készítésekor használt sablonok megtekintésére, szerkesztésére szolgál. Két sablontípust különböztetünk meg, a 'Fel- és kirakodási címek' és az 'Árulista' sablont. Ezeket csak a bejelentés készítésének adott fázisában lehet létrehozni, amivel bekerülnek a sablonok listájába.

| NACNITETT  |          |        |
|------------|----------|--------|
| IVIEINIEII | SABLUNUK | ALAICI |
|            |          |        |

| Sabion neve      | Aruforgalom iránya<br>Mind | szűrés                 |                                        |
|------------------|----------------------------|------------------------|----------------------------------------|
| Sabion neve 1    |                            | Sablon tipusa          | Műveletek                              |
| Belföl-Belföld   |                            | Fel- és kirakodási cím | / =                                    |
| Belföld-Közösség |                            | Fel- és kirakodási cím | / =                                    |
| Árulista sablon  |                            | Árulista               | / =                                    |
|                  |                            | Eleme                  | k száma egy oldalon 10 👻 1−3/3  < < >> |

A mentett sablonok között a sablon neve és típusa szerint lehet keresni és rendezni, valamint itt lehet a sablonokat szerkeszteni és törölni is a megfelelő ikonok használatával.

## FEL- ÉS KIRAKODÁSI CÍMEK SABLON

| Sablon neve*               | _ |
|----------------------------|---|
| Belföld-Belföld            |   |
| Áruforgalom Iránya         | _ |
| Belföld-Belföld viszonylat | * |

|    | KIRAKODÁS ADATAI |
|----|------------------|
| 00 | NIKAKUDAS ADAIAI |

| Név                                   | Név                          |
|---------------------------------------|------------------------------|
| Adószám                               | Adószám                      |
| Telefonszám 🗿                         | Telefonszám 🕕                |
| E-mail                                | E-mail                       |
| Ország<br>Magyarország • Irány töszám | Ország - Irånyítószám        |
| Település nev e                       | Település neve               |
| Közterületneve                        | Közterület neve              |
| Közterület jellege<br>ÚT *            | Közterület jellege + Házszám |
| Helyrajzi szám                        | Helyrajzi szám               |
| GPS szèkeseg                          | GPS szèkeseg                 |
| GPS hosszűság                         | GPS hosszúság                |
|                                       |                              |

FEL- ÉS KIRAKODÁSI CÍMEK SABLON MENTÉSE VISSZA

### ÁRULISTA SABLON

| Sabion neve*                                           |                                       |                         |                                 |                          |                       |                |              |            |
|--------------------------------------------------------|---------------------------------------|-------------------------|---------------------------------|--------------------------|-----------------------|----------------|--------------|------------|
| Aruforgalom iránya<br>Belföld-Belföld viszonylat       | •                                     |                         |                                 |                          |                       |                |              |            |
|                                                        |                                       |                         |                                 |                          |                       |                |              |            |
|                                                        |                                       |                         |                                 |                          |                       |                |              |            |
| Termékértékesítés / besz *                             | VTSZ-628m*                            | Anu kereskedelmi megnev | ezese *                         |                          |                       | Cikkszám       | Brutto tomeg | Érték (Ft) |
| VTSZ-megnevezés *                                      |                                       |                         |                                 |                          |                       |                |              |            |
| Veszélyes termék                                       | - Veszély ességi UN szám *            |                         |                                 |                          |                       |                |              |            |
| Megjegyzés                                             |                                       |                         |                                 |                          |                       |                |              |            |
|                                                        |                                       |                         |                                 |                          |                       |                |              |            |
| Szálltásoka*<br>Termékértékesítés / besz *             | VTSZ-6zám*                            | Anu kereskedelmi megnev | ezése *                         |                          |                       | Cikkszám       | Bruttó tömeg | Êrtêk (Ft) |
| VTSZ-megnevezés *<br>Automatikus adatfeldolgozó gép és | egységei; mágneses vagy optikai leolv | asó, adatátíró gép a kó | ódolt adat adathordozóra törté: | nő átírására és máshol n | em említett gép ilyer | adatok feldolg |              |            |
| ÚΤ                                                     | •                                     |                         | Közterület jellege              | • Házs                   | szám                  |                |              |            |
| Veszélyes termék                                       |                                       |                         |                                 |                          |                       |                |              |            |
| Megjegyzés                                             |                                       |                         |                                 |                          |                       |                |              |            |
|                                                        |                                       |                         |                                 |                          |                       |                |              |            |
| ÁRULISTA SABLON MENTÉSE                                | VISSZA                                |                         |                                 |                          |                       |                |              |            |

A sablonokat a 'Sablon mentése' jelölőnégyzettel és a 'Sablon neve' megadásával lehet létrehozni a bejelentés adott fázisában. A sikeres mentéshez ebben az esetben is ki kell tölteni a 'VTSZ-szám' és 'VTSZ- megnevezés' mezőket.

| Kedvenc termékek listája           | *                             |                                |                                    |
|------------------------------------|-------------------------------|--------------------------------|------------------------------------|
| Szállítás oka<br>Termékértékesítés | VTSZ-szám                     | Aru kereskedelmi megnevezése * | Cikkszám                           |
| Bruttó tömeg (kg) *                | Érték (Ft)                    | VTS2-megnevezés *              |                                    |
| 🗌 Veszélyes termék                 |                               |                                |                                    |
| Megjegyzés                         |                               |                                | 0                                  |
| Kedvenc termék mentése             |                               |                                |                                    |
|                                    |                               |                                | TÉTEL SZERKESZTÉSE TÉTEL TÖRLÉSE   |
| ÚJ TÉTEL HOZZÁADÁSA                |                               |                                | VTSZ-segítség (TARIC nómenklatúra) |
| Sablon mentése                     | Sabion neve *                 | 0                              |                                    |
|                                    | Sabion nevet kötelező megadni | ÁRULISTA SABLON MENTÉSE        |                                    |

A mentett sablonokat szintén a bejelentések rögzítésekor lehet felhasználni. A "Mentett sablonok listája" lenyíló lista segítségével a rendszer automatikusan betölti a kiválasztott sablon adatait, amik a felhasználáskor szabadon módosíthatók. A mentett sablonok az áruforgalom irányához kötöttek, azaz mindig csak a bejelentés irányához tartozó sablonok jelennek meg a lenyíló listában.

Az árulista sablon esetében a megfelelő sablon kiválasztása után a rendszer az adott terméklistát egyesével tölti be.

FEL- ÉS KIRAKODÁSI CÍMHEZ TARTOZÓ ÁRULISTA

() A tömeg értéke 3 tizedes jegy pontossággal adható meg, mely a tizedesvessző megadása után rögzíthető.

| Mentett sablonok listája | Ŧ |
|--------------------------|---|
|--------------------------|---|

Az adott termékelem módosítható, elmenthető a 'Tétel mentése' gomb segítségével, illetve a terméksor ki is hagyható a 'Terméksor kihagyása' gombra kattintva.

Az 'Árulista sablon elhagyása' gomb segítségével a termékadatok sablonból történő betöltése befejezhető. Akkor is befejeződik a betöltés, ha az utolsó elem mentése vagy kihagyása megtörtént.

| Kedvenc termékek listája             | •          |                                               |               |
|--------------------------------------|------------|-----------------------------------------------|---------------|
| Szállítás oka *<br>Termékértékesítés | VTSZ-szám  | Aru kareskadelmi megnevizidee *               | Cikkszám      |
| Bruttó tömeg (kg) *                  | Ertók (Ft) | VTSZ-megnevezés *                             |               |
| Veszélyes termék                     |            |                                               |               |
| Megjegyzés                           |            |                                               | •             |
| Kedvenc termék mentése               |            |                                               |               |
|                                      |            | TERMÉKSOR KIHAGYÁSA ÁRULISTA SABLON ELHAGYÁSA |               |
|                                      |            |                                               | TÉTEL MENTÉSE |

#### 7. 'Zárolt biztosítékok' képernyő

Ezen a képernyőn tekinthetők meg a bejelentésköteles termékeket tartalmazó EKÁER-bejelentések. Látható, hogy adott időpontokban a zárolt biztosítékok hogyan változtak, és mi volt a tranzakciók oka. A képernyőn időszakra is lehet szűrni.

| Bejelentés                 | sek Ügyfél          | Felhasználók kezelése                          | Kedvenc címek                                     | Kedvenc termékek Sabl                         | lonok Zárolt biztosít                            | ékok XML-feltöltés Jogelőd                                   | l bejelentései                 |                                                 |
|----------------------------|---------------------|------------------------------------------------|---------------------------------------------------|-----------------------------------------------|--------------------------------------------------|--------------------------------------------------------------|--------------------------------|-------------------------------------------------|
| ZÁRO                       | OLT BI              | ZTOSÍTÉKO                                      | ЭK                                                |                                               |                                                  |                                                              |                                |                                                 |
| ZÁROLÁS                    | Felszabadul/        | ÁS ELŐREJELZÉS                                 |                                                   |                                               |                                                  |                                                              |                                |                                                 |
| ldőszak kezde<br>2020-09-1 | ete<br>2 [          | Időszak vége<br>2020-11-12                     | E KE                                              | RESÉS KERESÉSI FELT                           | TÉTELEK TÖRLÉSE                                  |                                                              |                                |                                                 |
| Dátum                      | EKÁER-szám          | Közösség - Belföld bejelentések<br>ősszeértéke | Közösség - Belföld Biztosíték<br>(forgalom 15%-a) | Belföld - Belföld bejelentések<br>összeértéke | Belföld - Belföld Biztosíték<br>(forgalom 15%-a) | Ténylegesen Zárolt biztosíték (a magasabb<br>forgalom 15%-a) | Zárolt biztosíték<br>változása | Tranzakció oka                                  |
| 2020-11-12                 | E20111200C2<br>E3D8 | 200000                                         | 30000                                             | 2405555                                       | 360833                                           | 360833                                                       | 0                              | Bejelentés aktiválása, EKÁER-<br>számot kapottl |
| 2020-11-12                 | E20111200C2<br>E3A9 | 0                                              | 0                                                 | 2405555                                       | 360833                                           | 360833                                                       | 83333                          | Bejelentés aktiválása, EKÁER-<br>számot kapottl |
| 2020-11-11                 | E20111100C2<br>D8C9 | 0                                              | 0                                                 | 1850000                                       | 277500                                           | 277500                                                       | 277500                         | Bejelentés aktiválása, EKÁER-<br>számot kapotti |
| 2020-11-09                 | E20092500C2<br>5720 | 0                                              | 0                                                 | 0                                             | 0                                                | 0                                                            | 0                              | Automatikus zárolás                             |
| 2020- <mark>1</mark> 1-08  | E20092400C2<br>5137 | 0                                              | 0                                                 | 0                                             | 0                                                | 0                                                            | 0                              | Automatikus zárolás                             |
| 2020-11-07                 | E20092300C2         | 0                                              | 0                                                 | 0                                             | 0                                                | 0                                                            | 0                              | Automatikus zárolás                             |

**FONTOS**: ha az adózó időközben biztosítékmentességet szerez, a 'Ténylegesen Zárolt biztosíték (a magasabb forgalom 15%-a)' mezőben található összeg a mentesség előtti időszak adatai alapján megállapított értéket mutatja, és csak akkor változik nullára, ha az utolsó zárolással érintett bejelentés óta eltelt 45 nap. Természetesen ez nem azt jelenti, hogy a mentességet élvező adózónak biztosítékot kellene nyújtania.

A 'Zárolásfelszabadulás előrejelzés' művelet választásával egy új oldal nyílik meg, ahol a felhasználó 15 napra előre ellenőrizheti, hogy a zárolt biztosítéka melyik napon és milyen mértékben szabadul fel.

A Zárolt biztosítékok képernyőre visszaléphetünk a 'Vissza a zárolt biztosítékokhoz' gombra kattintva.

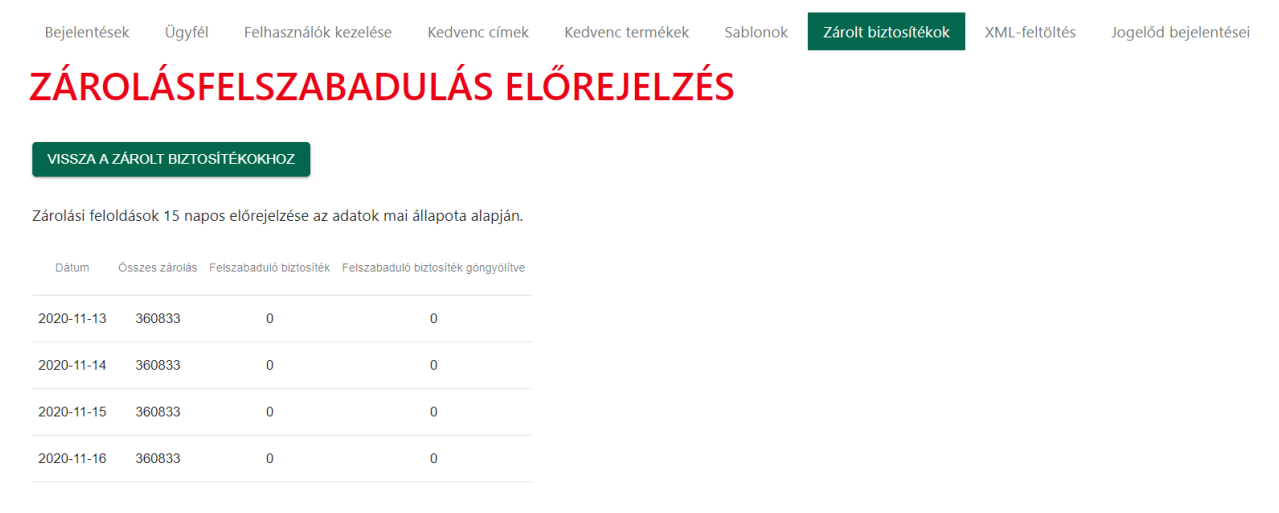

#### 8. 'XML-feltöltés' képernyő

A felhasználó ezen a képernyőn tudja a szállítmányadatokat tartalmazó XML-fájlt manuálisan feltölteni, illetve előzetesen ellenőrizni.

| Bejelentések     | Ügyfél | Felhasználók kezelése | Kedvenc címek | Kedvenc termékek | Sablonok | Zárolt biztosítékok | XML-feltöltés | Jogelőd bejelentései |  |
|------------------|--------|-----------------------|---------------|------------------|----------|---------------------|---------------|----------------------|--|
| XML-F            | eltö   | LTÉS                  |               |                  |          |                     |               |                      |  |
| Ellenőrizendő XM | L      | <b>1</b> TALLÓZÁS     | 0             |                  |          |                     |               |                      |  |
| XML ELLENŐRZ     | ZÉSE   |                       |               |                  |          |                     |               |                      |  |
| Feltöltendő XML  |        | ▲ TALLÓZÁS            | 0             |                  |          |                     |               |                      |  |
| XML FELTÖLTÉ     | SE     |                       |               |                  |          |                     |               |                      |  |

Az 'Ellenőrizendő XML' mező mellett található 'Tallózás' gombra kattintva kiválaszthatjuk az ellenőrizni kívánt állományt. A kiválasztás követően az 'XML ellenőrzése' gombra kattintva indíthatjuk el az ellenőrzést, amelynek eredménye egy XML-fájlban jelenik meg a számítógépen. Egy XML-fájl tetszőleges számban ellenőrizhető újra, az EKÁER nem tárolja az ellenőrzött XML-eket.

Az 'Feltöltendő XML' mező mellett található 'Tallózás' gombra kattintva kiválaszthatjuk az feltölteni kívánt állományt. A kiválasztás követően az 'XML feltöltése' gombra kattintva rögzíthetjük a bejelentést, ennek eredménye egy XML-fájlban jelenik meg a számítógépen. Egy XML-fájl csak egyszer tölthető fel sikeresen, ebben az esetben a bejelentés rögzítése és aktiválása is megtörténik.

#### 9. 'Jogelőd bejelentések' képernyő

Az ügyfél ezen a képernyőn nézheti meg jogelőd szervezetének bejelentéseit. A 'Jogelőd adószáma' szűrőmezőben ki kell választani az érintett cég adószámát, majd a megfelelő szűrési feltételek megadásával a bejelentések megjeleníthetők. A jogelőd bejelentései nem szerkeszthetők, nem módosíthatók és nem törölhetők. Kiválás típusú jogutódlásnál az ügyfél a jogelőd szervezet bejelentéseit a kiválás napjáig bezárólag tekintheti meg, az új bejelentéseket már nem láthatja.

| Bejelentések Ügyfél                     | Felhasználók kezelése Ke      | edvenc címek | Kedvenc termékek | Sablonok                     | Zárolt biztosi | ítékok          | XML feltöltés | Joge   | lőd bejelentések             |       |
|-----------------------------------------|-------------------------------|--------------|------------------|------------------------------|----------------|-----------------|---------------|--------|------------------------------|-------|
| JOGELŐD BE                              | JELENTÉSEK                    |              |                  |                              |                |                 |               |        |                              |       |
| Jogelőd adőszáma<br>Válasszon adószámot | Bejelentés dátum              | Bejelentés   | dátum            | Aruforgalom Iránya —<br>Mind | •              | Stätusz<br>Mind |               | •      | Szállító módios that<br>Mind | •     |
| Bejelentés rögzítője                    | Utolsó módosító               |              |                  | Rendelés szám                |                |                 |               |        |                              |       |
| Rendezés<br>Rögzítés ideje *            | Rendezes Irānya<br>Csökkenõ * | Rendszám     |                  | EKAER szám                   |                |                 |               |        |                              |       |
|                                         |                               |              |                  |                              |                |                 | KERESÉS       | KERESE | ÉSI FELTÉTELEK TÖF           | RLÉSE |

#### 10. 'Szállítói jogok' képernyő

Ezt a lekérdező felületet kizárólag a szállítmányozók érik el, itt tekinthetik meg azokat a jogosultságokat, amiket a bejelentőktől kaptak. A jogok elnevezése azonos a bejelentői oldalon használtakkal, amiről az 'V. fejezet 3.3 Engedélyezett szállítmányozók kezelése' pont alatt található bővebb információ.

#### SZÁLLÍTÓI JOGOK

| Cégnév | Adószám | Áru értékének módosítása | Aru tómegének módosítása | Rendszám módosítása | Arutétel törlése | Árutétel hozzáadása | Aru típusának (VTSZ) módosítása | Bejelentések utólagos módosítása |
|--------|---------|--------------------------|--------------------------|---------------------|------------------|---------------------|---------------------------------|----------------------------------|
|        |         | Igen                     | Igen                     | Igen                | Igen             | Igen                | Igen                            | Igen                             |
|        |         | Igen                     | Igen                     | Igen                | Igen             | Igen                | Igen                            | Igen                             |
|        |         | lgen                     | Igen                     | Igen                | Igen             | Igen                | Igen                            | Igen                             |
|        |         | Igen                     | Igen                     | Igen                | Igen             | Igen                | Igen                            | Igen                             |

#### VI. Új bejelentés készítése

2015. április 1-től egyes, a jogszabályi feltételeknek megfelelő gazdálkodók egyszerűsített EKÁERbejelentést is tehetnek. Az egyszerűsített bejelentés rögzítésének részletei a VII. fejezetben olvashatók.

2015. június 1-től a felhasználók több fel- és kirakodási címet tudnak rögzíteni egy EKÁER-azonosító alatt.

Új EKÁER-bejelentést a 'Bejelentések' menüpont alatt, az "Új bejelentés EKÁER-szám igényléséhez" gombbal lehet készíteni. Szállító partnernek a funkció nem elérhető!

#### BEJELENTÉSEK EKÁER-SZÁM IGÉNYLÉSÉHEZ

| ÚJ BEJELENTÉS EKÁER-SZÁM   | I IGÉNYLÉSE | HEZ                         |   |                 |                              |                               |               |                             |     |
|----------------------------|-------------|-----------------------------|---|-----------------|------------------------------|-------------------------------|---------------|-----------------------------|-----|
| Bejelentés dátuma (-tól)   |             | Bejelentés dátuma (-ig)     |   | Rendelésszám    | Áruforgalom iránya<br>Mind - | Státusz<br>Mind               | •             | Szállító módosíthat<br>Mind | •   |
| Bejelentés rögzítője       |             | Utolsó módosító             |   | Feladó adószáma | Címzett adószáma             | Utólagosan módosított<br>Mind | -             |                             |     |
| Rendezés<br>Rögzítés ideje | Ŧ           | Rendezés iránya<br>Csökkenő | * | Rendszám        | EKÁER-szám                   |                               |               |                             |     |
|                            |             |                             |   |                 |                              | KERESÉS                       | RESÉS ÚLI LAR | KERESÉSI FELTÉTELEK TÖRL    | ÉSE |

Az ügyfél egy EKÁER-szám alatt több fel- és kirakodási címet is tud rögzíteni, ezek alatt külön-külön nyilvántartásba vehetők az adott szállítási címek között fuvarozott áruk. Ezt a rögzítőfelületen a következő lépésekben lehet megtenni:

- 1. Első lépés: Bejelentés alapadatok rögzítése (feladó, címzett, szállítmányozó és szállítóeszköz)
- 2. Második lépés: Fel- és kirakodási címadatok rögzítése
- 3. Harmadik lépés: Fel- és kirakodási címadathoz árutételek rögzítése

#### 1. Első lépés: Bejelentés alapadatok rögzítése

Az 'Új bejelentés EKÁER szám igényléséhez' gombra kattintással megjelenő képernyőn a felhasználónak első lépésként az áruforgalom irányát kell kiválasztania. A képernyőn megjelenik egy tájékoztató is, ami bemutatja az egyes lépéseket. Ez a tájékoztató a rögzítés közben minden képernyőn látható.

| Bejelentések Ügyfél Felhasználók kezelése Kedvenc címek Kedvenc termékek Sablonok Zárolt biztosítékok XML feltőltés                                                                                                    |
|----------------------------------------------------------------------------------------------------|
| ÚJ BEJELENTÉS EKÁER SZÁM IGÉNYLÉSÉHEZ                                                                                                    |
| Anuforgatiom iránya * <ul> <li>Avuforgatiom isáyit meg kell adni</li> <li>Interpretenti adni</li> <li>Interpretenti adni</li> <li>Interpreten</li></ul> |
| Bejelentés készítésének folyamata:<br>1. lépés: Bejelentés alapadatok rögzítése                                                                                                    |
| zoo repexen a orgenens anguanao. meguana zoosego: A re- es unacoasi cui megaloasi gonna kalintiva a orgenenes anguanos, piszozat sanozoan acoma memesi kelunek.<br>2. lépés: Fel- és kirakodési cimadatok rögzítése<br>Második lépésként a bejelentéshez minimum egy fel- és kirakodási címadat rőgzítése szükséges, az EKÄER szám csak így igényelhető! A címadatok mentésével a bejelentés státusza (piszkozat) változatlan marad.                                                                                                    |
| 3. lépés: Fel- és kirakodási címadathoz árutételek rögzítése<br>Harmadik lépésként a megadott címhez minimum egy árutétel rögzítése szükséges, az EKÁER szám csak (gy igényelhető!                                                                                                    |
| Címadatokra vonatkozó információk:<br>A bejelentéshez több fel- és kirakodási cím rögzíthető piszkozat státuszbant Egy bejelentéshez legalább egy fel- és kirakodási cím rögzítése szükséges, illetve minden rögzített címpárhoz legalább egy árutétel megadása szükséges, az EKÁER szám csak így<br>igényelhető!                                                                                                    |
| Aktív státuszban nem lehet új címadatot rögzíbeni, vagy meglévót módosítani!                                                                                                    |

A forgalom jellegének kiválasztása után megjelenik a kitöltendő űrlap első oldala, és a választott iránytól függően a rendszer automatikusan feltölti a rendelkezésre álló adatokat (például 'Belföldről Közösségbe' opció választásakor a rendszer automatikusan kitölti a feladó adatait, ami értelemszerűen nem lehet más, mint a bejelentést készítő jelenlegi ügyfél).

'Belföldről Közösségbe' történő szállításkor alapadatként itt adható meg a fuvarozás megkezdésének időpontja.

'Belföldről Közösségbe' és 'Közösségből Belföldre' irány választásakor itt lehet megjelölni, ha az ügyfél külföldi magányszemélynek értékesít vagy külföldi magánszemélytől szerez be.

Szintén ezen a képernyőn lehet az intermodális (kombinált) fuvarozást jelölni. A funkció részleteit az '1.2 Kombinált (intermodális) fuvarozás rögzítése' pont tartalmazza.

Az alapadatok kitöltése után a felhasználó a lap alsó részén található 'Fel- és kirakodási cím megadása' gombbal léphet a 'Fel- és kirakodási cím' képernyőre (második lépés a rögzítésben). Ekkor a már felvitt alapadatokat a rendszer piszkozatként el is menti.

## ÚJ BEJELENTÉS EKÁER-SZÁM IGÉNYLÉSÉHEZ

| Betfordi Kozosségée  Ar demastik Litto mylaszerej reszer konst*** Nem  Sajdt megrenddélai azám  Uvarozás megkezdétének időportja  Détum  Sajdt megrenddélai azám  Détum  Sajdt megrenddélai azám  Détum  Sajdt megrenddélai azám  Sajdt megrenddélai azám  Sajdt megrendelai  S     | - Aruforgalom Iránya *                                   |                                    |
|----------------------------------------------------------------------------------------------------|----------------------------------------------------------|------------------------------------|
| Ar detacte tables regioned details adm Segiet megren ded details adm Segiet megren ded adm Segiet megren ded adm Segiet media adm Segiet media adm Segiet medi     | Belföldről Közösségbe                                    |                                    |
| Nem   Sajit megiendekisi szám   uvarzás megiendekisi szám   uvarzás megiendekisi szám   Ariszá szászám   Ariszá szászám   Ariszá szászám   Ariszá szászám   Ariszá szászám   Ariszá szászám   Ariszá szászám   Ariszá szászám   Ariszá szászám   Ariszá szászám   Ariszá szászám   Ariszá szászám   Ariszá szászám   Ariszá szászám   Ariszá szászám   Ariszászám   Ariszászám   Ariszászám   Ariszászám   Ariszászám   Ariszászám   Ariszászám   Ariszászám   Ariszászám   Ariszászám   Ariszászám   Ariszászám   Ariszászán   Ariszászán   Ariszászán   Ariszászán   Ariszászán   Ariszászán   Ariszászán   Ariszászán   Ariszászán   Ariszászán   Ariszászán   Ariszászán   Ariszász                                                                                                    | Az értékes fés külföldi magánszemély részére történ k? * |                                    |
| Sajár megvendékéli szám                                                                                                    | Nem                                                      |                                    |
| Sajat megrendetéla szám<br>uvarozás megkezdétének lóópontja<br>Détum  bopont bopont |                                                          |                                    |
| Uteronodise (kotopontja<br>Ditum                                                                                                    | Saját megrendelési szám                                  |                                    |
| Dátum udópont     Dátum udópont        ELADÓ ADATAI       EInentett kedvencek     Arbazó ozszágina kódja     Arbazó ozszágina kódja     Arbazór     Arbazór     Arbazór     Arbazór     Arbazór     Arbazór     Arbazór     Arbazór     Arbazór                                                                                                    | -<br>uvarozás megkezdésének időpontja                    |                                    |
|                                                                                                    | Dátum 🖆 Időpont 🛇                                        |                                    |
| D Intermodális (kombinálit) tuvarozás   ELADÓ ADATAI O   Elnentett kedvencek   A Tasia onzáginak kódja   A tasia onzáginak kódja   A tasia onzáginak kódja   A cinzett cine   ZÁLLÍTMÁNYOZÓ ADATAI   Existencia y tasigpak   Valasszon országott   Valasszon országott   Valasszon országott                                                                                                    |                                                          |                                    |
| ELADÓ ADATAI É   Elmentett kedvencek   Aræde onzágen k kógi   Aræde onzágen k kógi <td>Intermodális (kombinált) fuvarozás</td> <td></td>                                                                                                    | Intermodális (kombinált) fuvarozás                       |                                    |
| Elmentett kedvencek  Elmentett kedvencek  Areado sotstant  Areado sotstant     |                                                          |                                    |
| Elmentett kedvencek Arseo országora kotop Ausztria Arseo ostazama* Arseo ostazama* Arseo ostaz     |                                                          |                                    |
| A read országána kolja<br>A read országána kolja<br>A cinzett országána k kólja<br>A cinzett adőszáma *<br>Név *<br>A reado ofte<br>A cinzett adőszáma *<br>Név *<br>A reado ofte<br>A cinzett cine<br>ZÁLLÍTMÁN YOZÓ ADATAI<br>Száltmany azó nedosítut?<br>Nem<br>Valasszon országot<br>Rendszám<br>()<br>Vontatmány rendszáma<br>()                                                                                                    | Elmentett kedvencek                                      | Elmentett kedvencek                |
| A reado andezagina kongi<br>Ausztria   A cimzett országának ködja  A cimzett országának ködja  A cimzett országának ködja  A cimzett adószáma*  Név *  A reado ofne  A cimzett adószáma*  Név *  A cimzett cime  ZÁLLÍTMÁN YOZÓ ADATAI   GÉPJÁR MŰ ADATAI   Feid gieżás  Válasszon országot!  Rendszám  Vortamány reidszáma                                                                                                    |                                                          |                                    |
| A reado soiszima * A cimzett adószáma * A cimzett adószáma * Név * A reado cíne A cimzett cime ZÁLLÍTIMÁN YOZÓ ADATAI A cimzett cime Szaltífismány coo moosistua? Nem Válasszon országot Rendszám O Vontatmány redszáma O                                                                                                    | Ausztria *                                               | A címzett országának kódja 👻       |
| A cimzett adószáma *  A cimzett adószáma *  Név *  A reaso o ne  A cimzett adószáma *  Név *  A cimzett cime  Szálktnany cos móossíhat? Nem  Peiségieze Válasszon országot  Vortatmány reségie Válasszon országot  Vortatmány reségie Válasszon országot  Vortatmány rendszáma                                                                                                    | A felsdő adőszáma *                                      |                                    |
| Név *       A reado o the     Név *       A reado o the     A cinzett cime       ZÁLLÍTMÁNYOZÓ ADATAI                                                                                                    | •                                                        | A címzett adószáma *               |
| A Teaso o ne   ZÁLLÍTMÁNYOZÓ ADATAI   Szállmany szó módo séh a?   Nem   *   GÉPJÁRMŰ ADATAI   *   *   *   *   *   *   *   *   *   *   *   *   *   *   *   *   *   *   *   *   *   *   *   *   *   *   *   *   *   *   *   *   *   *   *   *   *   *   *   *   *   *   *   *   *   *   *   *   *   *   *   *   *   *   *   *   *   *   *   *   *   *   *   *   *   *   *   *   *   *   *   *   *   *   *   *   *   *   *   *   *   *   *   *                                                                                                    | Név *                                                    |                                    |
| A felado ontre<br>ZÁLLÍTMÁNYOZÓ ADATAI  A cimzett cime  GÉPJÁRMŰ ADATAI  Szaltmány ozó mócosthat? Nem  Válasszon országot!  Rendszám  Vontatmány rendszáma  Vontatmány rendszáma                                                                                                    |                                                          | Név *                              |
| A cimzett cime<br>ZÁLLÍTMÁNYOZÓ ADATAI<br>Szalltmany ozó módos tíh a? Nem<br>GÉPJÁRMŰ ADATAI<br>Feisegeizes<br>Válasszon országot!<br>Vortatmány felségile<br>Válasszon országot!<br>Vortatmány rendszáma                                                                                                    | A felado cíne                                            |                                    |
| ZÁLLÍTMÁNYOZÓ ADATAI<br>Szalilmany ozo módosíha?<br>Nem  GÉPJÁRMŰ ADATAI<br>Felsegietzés<br>Válasszon országot!<br>Rendszám<br>Vortatmany felségie<br>Válasszon országot!<br>Vortatmány rendszáma                                                                                                    |                                                          | A cimzett cime                     |
| Szalitmány ozó módosíthat?     Válasszon országoti     *       Nem     •     •       Válasszon országoti     *       Vortatmány felégjéle     Válasszon országoti       Vortatmány rendszáma     •                                                                                                    | τάι μπλάριγοτό αραται                                    |                                    |
| Szallmány ozó módos líthat?<br>Nem *                                                                                                    |                                                          |                                    |
| Rendszám   Vortatmány fekégi ke Válasszon országot!  Vontatmány rendszáma                                                                                                    | Sz álltmány ozó módosíthat?<br>Nem                       | Felségeizés<br>Válasszon országot! |
| Rendszám         Vortatnány řekégite         Válasszon országoti         Vontatmány rendszáma                                                                                                    |                                                          |                                    |
| Vontatmány reségie Válasszon országoti *                                                                                                    |                                                          | Rendszám 🚯                         |
| Válasszon országot! * Vontatmány rendszáma                                                                                                    |                                                          | Vontatmäny feisiégjeie             |
| Vontatmány rendszáma                                                                                                    |                                                          | Válasszon országot! *              |
| ••••••••••••••••••••••••••••••••••••••                                                                                                    |                                                          | Vontatmány rendszáma               |
|                                                                                                    |                                                          | Ontoniany ronuszama                |

#### 1.1 Fuvarozás megkezdésének időpontja

Belföld-közösség viszonylatban a fuvarozás megkezdésének dátuma mellett már annak óra, perc pontosságú időpontja is megadható. Az "Időpont' mező üresen hagyása 'Aktív' státuszú bejelentéseknél a következő figyelmeztető üzenetet eredményezi.

| raidollon orollagoti                                                                                                    |
|----------------------------------------------------------------------------------------------------|
| Figyelem!                                                                                                    |
| Tisztelt Adózó! Tájékoztatjuk, hogy Önnek<br>lehetősége van a bejelentés időpontját óra,<br>perc pontossággal megadni. Az adatok ilyen<br>mélységű megadása opcionális, nem kötelező. |
| VISSZAOK                                                                                                    |

#### 1.2 Kombinált (intermodális) fuvarozás rögzítése

Ha a szállított áru nem magyar közutakon, hanem repülővel vagy vonattal érkezik az országba, akkor ennek a checkboxnak a jelölésével – az általános szabályoktól eltérően – lehetőség nyílik magyarországi fel- és kirakodási címek rögzítésére.

# ÚJ BEJELENTÉS EKÁER-SZÁM IGÉNYLÉSÉHEZ

| Áruforgalom iránya *<br>Belföldről Közösségbe |                           | •        |  |  |  |  |
|-----------------------------------------------|---------------------------|----------|--|--|--|--|
| Az értékesítés külföldi magánsz<br>Nem        | emély részére történik? * | •        |  |  |  |  |
| Saját megrendelési szám                       |                           |          |  |  |  |  |
| Fuvarozás megkezdéséne                        | k időpontja               |          |  |  |  |  |
| Dátum 🗖                                       | ldőpont                   | Q        |  |  |  |  |
| 🗌 Intermodális (kombinált) fuvarozás          |                           |          |  |  |  |  |
|                                               | 10 10 203                 | <b>v</b> |  |  |  |  |

Például 'Közösségből Belföldre' áruforgalom-irány választásakor a felrakodás helye alapértelmezetten nem lehet magyar cím. Viszont intermodális szállításnál előfordulhat, hogy az áru a Közösségből nem magyar közutakon érkezik be, hanem például repülővel, majd a reptéren pakolják át közúti szállító járműbe. Ilyenkor a felrakodás helye az a magyar állomás lesz, ahol ez megtörténik.

Az intermodális checkbox jelölése valamennyi fel- és kirakodási címet tartalmazó címblokkra vonatkozik, tehát mindegyik címblokkban lehet magyar címet rögzíteni a külföldi címadatok helyett.

#### 1.3 Feladó és címzett adatainak rögzítése

A választott iránytól függően a rendszer automatikusan feltölti a rendelkezésre álló címzetti vagy feladói adatokat.

A kitöltendő címzett vagy feladó adatait ki lehet választani az elmentett, kedvenc címek közül, de manuálisan is ki lehet tölteni. 'Belföld-Belföld' szállítási viszonylatban manuális kitöltéskor elég a magyar adószámot beírni, a többi adatot a rendszer automatikusan kitölti.

A rendszer a magyar adószámok érvényességét is vizsgálja, a külföldi adószámoknak azonban csak a felépítését és formátumát ellenőrzi. A külföldi adószámoknak mindig országkóddal kell kezdődniük. Ha a felhasználó jelöli, hogy az ügyfél külföldi magánszemélynek értékesít vagy az árut külföldi magánszemélytől szerzi be, akkor az adószámnál a rendszer elfogadja a külföldi magánszemély adóazonosító jelét is.

#### 1.4 Szállítmányozói tevékenység engedélyezése a bejelentésen

A felhasználó az adott bejelentéshez szállítmányozót is hozzárendelhet, aki módosíthat is az adott bejelentésen. A 'Szállítmányozó módosíthat?' kérdésnél alapértelmezett értékként a 'Nem' szerepel, amit szükség esetén a felhasználónak kell módosítania.

| szállítmányozó adatai                  | 2 |
|----------------------------------------|---|
| r Szállítmányozó módosíthat? ──<br>Nem | • |
| lgen                                   |   |

'Igen' válasz megjelölésekor automatikusan új mezőkkel bővül a 'Szállítmányozó adatai' adatcsoport, és megjelenik szállítmányozó kiválasztására szolgáló felület.

| Szállítmányozó módosíthat?<br>Igen | · • |
|------------------------------------|-----|
| C Engedélyezett szállítmányozók —  |     |
|                                    | 0   |
| Szállítmányozó FKÁFR-azonosító *   |     |
|                                    |     |
| Szállítmányozó *                   |     |

Az 'Engedélyezett szállítmányozók' mezőben csak azok a szállítmányozó cégek jelennek meg, amiket az elsődleges felhasználó korábban felvett az engedélyezett szállítmányozók listájára.

A szállítmányozó kiválasztásakor a rendszer automatikusan kitölti a szükséges mezőket, manuálisan nem lehet rögzíteni szállítmányozót!

Ha egy szállítmányozót hozzárendelnek a bejelentéshez, akkor az láthatja a bejelentésadatokat, és attól függően tud adatot módosítani, hogy az elsődleges felhasználó milyen jogokkal ruházta fel őt az 'Engedélyezett szállítmányozók' oldalon. Tehát a jogosultságok szintje nem változik az egyes bejelentéseknél, azok az adott szállítmányozóhoz kötöttek, a beállított jogok minden olyan bejelentésen egységesen érvényesülnek, amihez az adott szállítót hozzárendelték.

#### 1.5 Gépjármű adatai

A bejelentő itt adhatja meg a fő fuvareszköz és a vontatmány rendszámát és felségjelét. A rendszám karaktereit szóköz és kötőjel nélkül kell rögzíteni.

EKÁER-bejelentés és EKÁER-szám kiadása rendszám megadása nélkül is lehetséges, mivel azt – legkésőbb a kirakodásig – a bejelentő vagy a szállítmányozó módosíthatja.

A vontatmányhoz korábban felrögzített rendszám indoklás megadásával törölhető, azonban ha a fő fuvareszköz rendszámát már nyilvántartásba vették, akkor ez az adat – szintén indoklással – már csak módosítható.

#### 2. Második lépés: Fel- és kirakodási címadatok rögzítése

A 'Fel- és kirakodási cím' oldalon a felhasználó a fel- és kirakodási adatokat rögzítheti. Az irányítószám legalább három karakterének megadása után egy lenyíló listából kiválasztható a település neve, azt nem kell külön begépelni. Lehetőség van a pontos címadatok helyett GPS-koordináták megadására is.

**FONTOS**: bejelentésköteles áru szállításánál nem adható meg kizárólag GPS-koordináta fel- és kirakodási címként, ilyenkor a pontos címadatok megadása kötelező.

**FONTOS:** EKÁER-számmal rendelkező, 'Aktív' státuszú bejelentéshez új fel- és kirakodási címeket tartalmazó címblokkot nem lehet hozzáadni, valamint korábban már felrögzített címblokkot nem lehet törölni, módosítani.

A felhasználó sablon segítségével is tudja rögzíteni az információkat. A 'Mentett sablonok listája' lenyíló listában megjelennek az adott áruforgalmi irányhoz tartozó, mentett sablonok, melyből a megfelelőt kiválasztva a rendszer automatikusan betölti a megfelelő információkat.

| ejelentés alapadatok                              |    |                      |   |                                                          |     |              |
|---------------------------------------------------|----|----------------------|---|----------------------------------------------------------|-----|--------------|
| ruforgalom iránya                                 | K  | özösségből Belföldre |   | Bejelentésben rögzített árutételek összsúlya             | 0   |              |
| tátusz                                            | Pi | szkozat              |   | Bejelentésben rögzített árutételek összértéke            | 0 1 | Ft           |
| rakodási cimre történő érkezés<br>ituma/időpontja | -  |                      |   |                                                          |     |              |
| ipjármű                                           | -  |                      |   | Bejelentés biztosítéki értéke                            | 0 1 | Ft           |
| ntatmány                                          | -  |                      |   | Saját megrendelési szám                                  | -   |              |
| illitmányozó                                      | -  |                      |   | A bejelentést létrehozó felhasználó                      | Te  | szt14503537  |
| olső módasító                                     | -  |                      |   | A beszerzést külföldi magánszemélytől<br>eszközli?       | Ne  | m            |
| ermodális (kombinált) fuvarozás                   | N  | em                   |   |                                                          |     |              |
| Mentett sabionok listāja                          |    |                      | - |                                                          |     |              |
| ELRAKODÁS ADATAI                                  |    |                      | ÷ | KIRAKODÁS ADATAI                                         |     |              |
| Elmentett kedvencek                               |    | -                    |   | Elmentett kedvencek                                      |     | -            |
| Ország                                            | -  | Irányítószám         |   | Osszág *                                                 |     | Irányítószám |
| Település neve *                                  |    |                      |   | Település neve *                                         |     |              |
| Közterület neve *                                 |    |                      |   | Közterület neve *                                        |     |              |
| Közterület jellege *                              | -  | Házszám *            |   | Közterület jellege *                                     |     | Házszám *    |
| Helyrajzi szám *                                  |    |                      | 0 | Helyrajzi szám *                                         |     | d            |
| GPS szélesség                                     |    |                      | 0 | GPS szélesség                                            |     |              |
| GPS hosszűság                                     |    |                      | 0 | GPS hosszúság                                            |     | C            |
| Címadat mentése kedvencek közé                    |    |                      | 1 | A Cinzett adatai megegyizztek a Kirakodási olm adataival |     | •            |

**FONTOS:** kizárólag Közösségből Belföldre irányú szállításnál jelenik meg a kirakodási adatok között egy új, 'A Címzett adatai megegyeznek a kirakodási cím adataival?' elnevezésű mező. **Alapesetben a felhasználónak nem kell nyilatkoznia** erről a kérdésről, azonban ha bejelentésköteles terméket rögzít a tételsorban, akkor a rendszer automatikusan visszairányítja az ügyfelet a 'Fel- és kirakodási cím' képernyőre, ahol erről a kérdésről nyilatkoznia kell. Kizárólag ezt követően lehet bejelentésköteles terméket rögzíteni közösség-belföld viszonylatú szállítmánynál. Ha a kirakodási cím adatai NEM egyeznek meg a címzett adataival, akkor a kirakodási adatokra vonatkozó rögzítőfelület kibővül az adószám, telefonszám és e-mail cím mezőkkel. A felhasználónak manuálisan kell kitöltenie a kirakodási címre vonatkozó információkat (az adószám megadása kötelező, az elérhetőségi információk kitöltése opcionális). A nyilatkozat megtétele után a rendszer visszanavigál az árulistához, ahol látható a már

felrögzített, de még nem elmentett tételsor, amit a felhasználó a zöld színű tétel mentése gombra kattintva menthet el.

A felhasználó a fel- és kirakodási címet a korábban a 'Kedvenc címek' közé elmentett címek közül is kiválaszthatja. A rendszer az 'Elmentett kedvencek' mezőben minden kedvenc címet kilistáz, és a kiválasztott cím adatait automatikusan betölti.

Magyar cím megadásakor a rendszer ellenőrzi, hogy a megadott adószám valós, működő céghez tartozike.

Egy manuálisan megadott címet a 'Kedvenc címek' közé úgy lehet eltárolni, hogy az adatok rögzítése után a 'Címadat mentése kedvencek közé' opciót ki kell választani, így a bejelentés mentésekor a rendszer a címet is menti a 'Kedvenc címek' közé. Az opció csak az összes szükséges címadat megadása után elérhető.

#### Címadat mentése kedvencek közé

A már korábban elmentett kedvenc címek így felhasználhatók az új bejelentések készítésénél a fel- és kirakodási adatoknál.

A felületen lehetőség van az összes kitöltött címadatot sablonként is elmenteni a lap alján található 'Sablon mentése' jelölőnégyzet segítségével. Az elmentett sablonok megtekinthetők és szerkeszthetők a 'Sablonok' menüpont alatt. Részletesebb információ az V. fejezet 6. 'Sablonok' képernyő cím alatt található.

Az adatok rögzítése után a lap alján található 'Fel- és kirakodási címadatok mentése a tételek megadásához' gombra kattintva a felhasználó el tudja menteni a fel- és kirakodás címeket és automatikusan tovább tud lépni az áruadatok rögzítése képernyőre (harmadik lépés).

A képernyő bal felső sarkában található 'Vissza a bejelentés adatlapra' gombra kattintással a felhasználó vissza tud lépni az első lépésben megadott alapadatokhoz, ahol a fejsori adatokat szerkeszteni is tudja.

#### 3. Harmadik lépés: Fel- és kirakodási címadathoz árutételek rögzítése

A fel- és kirakodási adatok mentése után automatikusan megjelennek a 'Fel- és kirakodási cím' elnevezésű oldalon az eddig rögzített alapadatok, valamint a fel- és kirakodási információk. A lap tetején megjelenik az az információ is, hogy a 2. lépésben rögzített fel- és kirakodási címadatok mentése sikeres volt. A lap alján található 'Új tétel hozzáadása' gombra kattintva rögzíthetők az áruadatok.

Piszkozat státuszú bejelentést úgy is létre lehet hozni, hogy árura vonatkozó tételsor még nincs rögzítve egyik fel- és kirakodási címet tartalmazó címblokkban sem. Az EKÁER-számot azonban csak úgy lehet igényelni, ha legalább egy fel- és kirakodási címet tartalmazó címblokkot, valamint az alá legalább egy árutételsort rögzített a bejelentő.

#### FEL- ÉS KIRAKODÁSI CÍM

| A bejelentés fel- és kirakodási címeinek mentése sikerült. |                                              |                                                           |      |                                    |  |  |  |  |
|------------------------------------------------------------|----------------------------------------------|-----------------------------------------------------------|------|------------------------------------|--|--|--|--|
| FEL- ÉS KIRAKODÁSI CÍM ALAPADATO                           | K SZERKESZTÉSE ÚJ FEL- ÉS KIRAKODÁS          | SI CÍM HOZZÁADÁSA VISSZA A BEJELENTÉS ADATLAPRA           |      |                                    |  |  |  |  |
| BEJELENTÉS ALAPADATOK                                      |                                              |                                                           |      | ÷                                  |  |  |  |  |
| Áruforgalom iránya                                         | Belföldről Közösségbe                        | Bejelentésben rögzített árutételek összsúlya              | 0    |                                    |  |  |  |  |
| Státusz                                                    | Piszkozat                                    | Bejelentésben rögzített árutételek összértéke             | 0 Ft |                                    |  |  |  |  |
| Gépjármű                                                   | -                                            | Bejelentés biztosítéki értéke                             | 0 Ft |                                    |  |  |  |  |
| Vontatmány                                                 | -                                            | Saját megrendelési szám                                   |      |                                    |  |  |  |  |
| Szállítmányozó                                             | -                                            | A bejelentést létrehozó felhasználó                       |      |                                    |  |  |  |  |
| Utolsó módosító                                            |                                              | Az értékesítés külföldi magánszemély részére<br>történik? | Nem  |                                    |  |  |  |  |
| Fuvarozás megkezdésének dátuma/időpon                      | tja                                          |                                                           |      |                                    |  |  |  |  |
| Intermodális (kombinált) fuvarozás                         | Nem                                          |                                                           |      |                                    |  |  |  |  |
| FELRAKODÁSI CÍM                                            |                                              | KIRAKODÁSI CÍM                                            |      | ÷                                  |  |  |  |  |
| Cím                                                        |                                              | Név                                                       |      |                                    |  |  |  |  |
| GPS GPS latitude: GPS                                      | longitude:                                   | Adószám                                                   |      |                                    |  |  |  |  |
|                                                            |                                              | Cím                                                       |      |                                    |  |  |  |  |
|                                                            |                                              | GPS -                                                     |      |                                    |  |  |  |  |
| FEL- ÉS KIRAKODÁSI CÍMHEZ TAR                              | tozó árulista                                |                                                           |      |                                    |  |  |  |  |
| A tömeg értéke 3 tizedesjegy pontossá                      | iggal adható meg, mely a tizedesvessző megad | dása után rögzíthető.                                     |      |                                    |  |  |  |  |
|                                                            |                                              |                                                           |      |                                    |  |  |  |  |
| Mentett sablonok listája                                   | -                                            |                                                           |      |                                    |  |  |  |  |
|                                                            |                                              |                                                           |      |                                    |  |  |  |  |
| ÚJ TÉTEL HOZZÁADÁSA                                        |                                              |                                                           |      | VTSZ-segítség (TARIC nómenklatúra) |  |  |  |  |
| Sablon mentése                                             |                                              |                                                           |      |                                    |  |  |  |  |

#### A 'Új tétel hozzáadása' szövegre kattintva megjelennek az árura vonatkozóan rögzíthető mezők.

| FEL- ÉS KIRAKODÁSI                      | CÍMHEZ TARTOZÓ ÁR         | RULISTA                        |                                 |
|-----------------------------------------|---------------------------|--------------------------------|---------------------------------|
| Mentett sablonok listája                | - Jugy pontossuggul danka |                                |                                 |
| Kedvenc termékek listája                | •                         |                                |                                 |
| Szállítás oka *<br>Termék értékesítés 🔻 | VTSZ szám *               | Aru Kereskedelmi megnevezése * | Cikkszám                        |
| Bruttó tömeg (kg) *                     | Erték (Ft) *              | VTSZ megnevezés *              |                                 |
| Veszélyes termék                        |                           |                                |                                 |
| Megjegyzés                              |                           |                                |                                 |
| Kedvenc termék mentés                   | e                         | TÉTELI                         | MENTÉSE TÉTEL TÖRLÉSE           |
| ÚJ TÉTEL HOZZÁADÁSA                     |                           | VT                             | SZ segítség (TARIC nómenklatúra |

A 'Szállítás oka', a 'VTSZ-szám', az 'Áru kereskedelmi megnevezése', a 'Bruttó tömeg (kg)' és az 'Érték (Ft)' mezők megadása kötelező!

A vámtarifaszám (VTSZ-szám) rögzítésekor, ha a felhasználó 4 karakter hosszan beírja a tarifaszámot, akkor arra az árucsoportra vonatkozóan automatikusan megjelenik egy legördülő lista, ami tartalmazza az alszámos bontásokat is 8 karakter hosszúságig. A bejelentő ebből a listából választhatja ki a szükséges tarifaszámot. A tarifaszámokhoz kapcsolódó kereskedelmi megnevezés nem töltődik ki automatikusan, a szöveget manuálisan kell beírni. A kiválasztással egy időben automatikusan kitöltődik viszont a **'VTSZ-megnevezés'**, ami a 4 karakter hosszú vámtarifaszám rövid megnevezését tartalmazza.

2021 január 1-től EKÁER-számot kapott bejelentések esetében minden VTSZ-számot kötelező 8 karakter hosszan megadni.

A bejelentő a tarifaszámokat előzetesen ellenőrizheti a tételsor alatt található 'VTSZ-segítség (TARIC Nómenklatúra)' címre kattintással. Ez a link egy külső, TARIC-kódokat nyilvántartó adatbázisba navigálja a felhasználót.

Az 'A termék áfamértéke 5%?' checkboxot olyan VTSZ esetén lehet bejelölni, ahol a termék többféle áfakulccsal is rendelkezhet.

Ha a felhasználó a termék 5 százalékos áfamértékéről nyilatkozik a jelölőnégyzettel, akkor a termék adatait a rendszer a biztosíték megállapításakor nem veszi figyelembe, azaz a terméket biztosítékmentesként kezeli.

A jelölő mellett található egy linkkel ellátott szöveg is: **'A jelölőnégyzet használatáról bővebb információt itt talál.'**. Erre kattintva részletes információk jelennek meg az 5 százalékos áfamérték alá tartozó termékekről.

| Szállítás oka *<br>Termékbeszerzés | VTSZ-szám  | Áru kereskedelmi megnevezése * | Cikkszám |
|------------------------------------|------------|--------------------------------|----------|
| Bruttó tömeg (kg) *                | Érték (Ft) | VTSZ-megnevezés *              |          |
|                                    |            |                                |          |

A termék áfamértéke 5%? A jelölőnégyzet használatáról bővebb információt itt talál.

Veszélyes termék

**A 'Veszélyes termék' checkbox** bejelölésével automatikusan megjelenik a 'Veszélyes áru: UN' mező. Veszélyes áruk szállításakor kötelező ezeket az adatokat megadni.

| Szállítás oka *<br>Termék értékesítés * | VTSZ szám *         | Aru Kereskedelmi megnevezése * | Cikkszám |
|-----------------------------------------|---------------------|--------------------------------|----------|
| Bruttó tömeg (kg) *                     | Erték (Ft) *        | VTSZ megnevezés *              |          |
| <ul> <li>Veszélyes termék</li> </ul>    | Veszélyes áru: UN * |                                |          |
| Megjegyzés                              |                     |                                |          |

A '**Cikkszám'** kitöltése nem kötelező, a bejelentő a saját nyilvántartásában vezetett áru cikkszámát tüntetheti fel itt.

A 'Megjegyzés' egy szöveges mező, kitöltése szintén nem kötelező, a bejelentő igénye szerint szabadon gépelhető.

Ha több tételsort szeretne rögzíteni a felhasználó, akkor azt a tételsor alatt található 'Új tétel hozzáadása' gombbal tudja megtenni.

A már felrögzített tételsort az adott tételsor jobb szélén látható, piros színű 'Tétel törlése' gombra kattintva lehet törölni.

**FONTOS:** több tételsor manuális rögzítésénél **valamennyi tételsort külön-külön kell elmenteni**, azaz csak az egyik elmentése után vihető fel az újabb tételsor.

A felhasználó a kedvenc termékek, valamint a sablonok használatával is tudja rögzíteni a szükséges tételsorokat. A 'Kedvenc termékek listája' segítségével az egyes tételsorokat, míg a 'Mentett sablonok listája' segítségével akár több tételsort is be lehet szúrni a készülő bejelentésbe. Mindkét esetben csak az adott áruforgalmi irányhoz tartozó elemek jelennek meg, melyből a megfelelőt kiválasztva a rendszer automatikusan betölti az információkat.

A kedvenc termékeket és a sablonokat nemcsak felhasználni, de létrehozni is lehet ugyanezen a felületen. Mind a létrehozásról, mind a felhasználásról részletesebb információ az V. fejezet 5. 'Kedvenc termékek' képernyő és a 6. 'Sablonok' képernyő címek alatt található.

Ha a bejelentő FELIR-köteles terméket rögzít, akkor a tételsor mentése után az ügyfél adószáma alapján a rendszer ellenőrzi, hogy az ügyfél rendelkezik-e a szükséges NÉBIH-regisztrációval. Ha nem, akkor hibaüzenetben figyelmezteti a felhasználót. FELIR-szám nélkül az adott áru nem rögzíthető fel.

| Figyelem!                                                                       |  |
|---------------------------------------------------------------------------------|--|
| NÉBIH regisztráció szükséges! A<br>bejelentő nem rendelkezik FELIR-<br>számmal! |  |
| RENDBEN                                                                         |  |

'Közösségből Belföldre' szállításnál bejelentésköteles élelmiszereket csak akkor lehet bejelenteni, ha az ügyfél a kirakodás belföldi telephelyét a NÉBIH-nek – első belföldi betárolási helyként – bejelentette. Ha a NÉBIH-bejelentés nem történt meg, a rendszer hibaüzenetben figyelmezteti a felhasználót. Első betárolási hely nélkül az adott bejelentésköteles élelmiszer nem rögzíthető fel.

| Figyelem!                                                                                                    |
|----------------------------------------------------------------------------------------------------|
| A bejelentésben szereplő termékek<br>alapján csak NÉBIH-nél regisztrált első<br>beraktározási helyen lehet lerakodni! |
| RENDBEN                                                                                                    |

A tételsori áruadatok rögzítése után az EKÁER-szám igényléséhez a felhasználónak vissza kell lépnie a felés kirakodási adatokat tartalmazó címblokkból az alapadatok képernyőre a lap tetején található 'Vissza a bejelentés adatlapra' gombbal.

#### FEL- ÉS KIRAKODÁSI CÍM

| A bejelentés fel- és kirakodási címeinek mentése sikerült. |                                                  |                                                           |      |   |  |  |  |
|------------------------------------------------------------|--------------------------------------------------|-----------------------------------------------------------|------|---|--|--|--|
| FEL- ÉS KIRAKODÁSI C                                       | ÍM ALAPADATOK SZERKESZTÉSE ÚJ FEL- ÉS KIRAKODÁSI | CÍM HOZZÁADÁSA VISSZA A BEJELENTÉS ADATLAPRA              |      |   |  |  |  |
| BEJELENTÉS ALAPAD                                          | ATOK                                             |                                                           |      | ÷ |  |  |  |
| Áruforgalom iránya                                         | Belföldről Közösségbe                            | Bejelentésben rögzített árutételek összsúlya              | 0    |   |  |  |  |
| Státusz                                                    | Piszkozat                                        | Bejelentésben rögzített árutételek összértéke             | 0 Ft |   |  |  |  |
| Gépjármű                                                   | -                                                | Bejelentés biztosítéki értéke                             | 0 Ft |   |  |  |  |
| Vontatmány                                                 |                                                  | Saját megrendelési szám                                   |      |   |  |  |  |
| Szállítmányozó                                             | -                                                | A bejelentést létrehozó felhasználó                       |      |   |  |  |  |
| Utolsó módosító                                            | -                                                | Az értékesítés külföldi magánszemély részére<br>történik? | Nem  |   |  |  |  |
| uvarozás megkezdésének                                     | dátuma/időpontja                                 |                                                           |      |   |  |  |  |
| termodális (kombinált) fu                                  | varozás Nem                                      |                                                           |      |   |  |  |  |
| FELRAKODÁSI CÍM                                            |                                                  | KIRAKODÁSI CÍM                                            |      | ÷ |  |  |  |
| Cím                                                        |                                                  | Név                                                       |      |   |  |  |  |
| GPS GPS latitu                                             | de: GPS longitude:                               | Adószám                                                   |      |   |  |  |  |
|                                                            |                                                  | Cím                                                       |      |   |  |  |  |
|                                                            |                                                  | GPS -                                                     |      |   |  |  |  |

Ha az EKÁER-szám igénylésekor valamelyik fel- és kirakodási címadatot a bejelentő hibásan vagy hiányosan töltötte ki vagy a címblokkon belül nem rögzített tételsort, akkor a képernyőn hibaüzenet jelzi a hiba okát. Az EKÁER-szám a hiba javításáig vagy az adat pótlásáig nem igényelhető.

#### **BEJELENTÉSI ADATLAP**

| Hiba a bejelentés státuszának beállítása közben!<br>1.Fel- és kirakodási cím: Nem tatalmaz tételt <u>Javítás</u> |                         |           |                                                           |               |  |  |
|----------------------------------------------------------------------------------------------------|-------------------------|-----------|-----------------------------------------------------------|---------------|--|--|
| Piszkozat 🕕                                                                                                    |                         |           |                                                           |               |  |  |
| EKÁER-SZÁM IGÉNYLÉSE                                                                                             | ALAPADATOK SZERKESZTÉSE | NYOMTATÁS | VISSZA                                                    |               |  |  |
| BEJELENTÉS ALAPADATO                                                                                             | Ж                       |           |                                                           | 1             |  |  |
| Áruforgalom iránya                                                                                               | Belföldről Közösségbe   |           | Bejelentésben rögzített árutételek<br>összsúlya           | 1011          |  |  |
| Státusz                                                                                                    | Piszkozat               |           | Bejelentésben rögzített árutételek<br>összértéke          | 100 Ft        |  |  |
| Gépjármű                                                                                                    |                         |           | Bejelentés biztosítéki értéke                             | 0 Ft          |  |  |
| Vontatmány                                                                                                    |                         |           | Saját megrendelési szám                                   |               |  |  |
| Szállítmányozó                                                                                                   |                         |           | A bejelentést létrehozó felhasználó                       | Teszt14503537 |  |  |
| Utolsó módosító                                                                                                  | Teszt14503537           |           | Az értékesítés külföldi magánszemély<br>részére történik? | Nem           |  |  |
| Fuvarozás megkezdésének<br>dátuma/időpontja                                                                      |                         |           |                                                           |               |  |  |
| Intermodális (kombinált) fuvaro                                                                                  | zás Nem                 |           |                                                           |               |  |  |

Az alapadatokat tartalmazó képernyőn látható valamennyi felrögzített információ. A fel- és kirakodási címeket tartalmazó címblokkok a lap alján egymás alatt szerepelnek. Azt, hogy melyik alatt milyen termékeket vettek nyilvántartásba, az adott címblokk sorára kattintva lehet megtekinteni és visszazárni.

#### FEL- ÉS KIRAKODÁSI CÍMEK

| 9023 GYÔR RÕ  | VID AJÁNDÉKBOLT    | T 11 2400 DUNAÚ              | JVÁROS PESTI AJ  | ÁNDÉKBOLT 3        |            | 1              | 1  |
|---------------|--------------------|------------------------------|------------------|--------------------|------------|----------------|----|
| Szállítás oka | VTSZ szám          | Áru Kereskedelmi megnevezése | Cikkszám         | Bruttó törneg (kg) | Êrtêk (Ft) | Veszélyes áru: | UN |
| s             |                    | TEA                          |                  | 100                | 20000      |                |    |
| 400 DUNAÚJV   | ÁROS KIS null null | 1181 BUDAP                   | EST VASKARIKA, 2 | 3 null null        |            | 1              | 1  |

Az 'Alapadatok' képernyőn lehet a még piszkozat státuszú bejelentéshez új címblokkot hozzáadni az 'Új fel- és kirakodási cím hozzáadása' gomb segítségével.

Szintén itt lehet az EKÁER-számot hozzárendelni a piszkozat státuszú bejelentéshez az 'EKÁER-szám igénylése' nyomógombbal.

#### **BEJELENTÉSI ADATLAP**

| Áruforgalom iránya                          | Belföldről Közösségbe | Bejelentésben rögzített árutételek<br>összsúlva           | 0             |           |
|---------------------------------------------|-----------------------|-----------------------------------------------------------|---------------|-----------|
| Státusz                                     | Piszkozat             | Bejelentésben rögzített árutételek<br>összértéke          | 0 Ft          |           |
| Gépjármű                                    | -                     | Bejelentés biztosítéki értéke                             | 0 Ft          |           |
| /ontatmány                                  | -                     | Saját megrendelési szám                                   | -             |           |
| Szállítmányozó                              | -                     | A bejelentést létrehozó felhasználó                       |               |           |
| Utolsó módosító                             |                       | Az értékesítés külföldi magánszemély<br>részére történik? | Nem           |           |
| Fuvarozás megkezdésének<br>dátuma/időpontja |                       |                                                           |               |           |
| ntermodális (kombinált) fuvaro203           | Nem                   |                                                           |               |           |
| feladó                                      |                       | ▲ CÍMZETT                                                 |               |           |
| Név                                         |                       | Név                                                       |               |           |
| A # 6 6                                     |                       | Adószám                                                   |               |           |
| Adoszam<br>Cím                              |                       | Cím                                                       |               |           |
|                                             |                       |                                                           |               |           |
| FEL- ES KINARODASI CIMER                    |                       |                                                           |               |           |
| Felrakodási cím                             | Kirakodási cím        |                                                           | Tételek száma | Műveletek |
|                                             |                       |                                                           | 0             | 1         |

Ha a felhasználó az összes adatot kitöltötte, az EKÁER-szám igénylése után a rendszer kiadja az EKÁERazonosítót és a tétel állapota 'Aktív' státuszúra módosul.

| Bejelentések           | Ügyfél    | Felhasználók kezelése  | Kedvenc címek | Kedvenc termékek         | Sablonok               | Zárolt biztosítékok | XML feltöltés |  |
|------------------------|-----------|------------------------|---------------|--------------------------|------------------------|---------------------|---------------|--|
| BEJELEN                | NTÉS      | I ADATLAP              |               |                          |                        |                     |               |  |
|                        |           |                        |               | Bejelentés státusza akti | ívra módosult!         |                     |               |  |
| Aktív 🗊<br>KIRAKODÁS E | BEJELENTÉ | SE, EKAER SZÁM LEZÁRÁS | A             | EKÁE                     | R-szám: <mark>E</mark> | 20082500            | 002B96        |  |
| ALAPADATOK             | SZERKESZ  | RTÉSE NYOMTATÁS        | VISSZA        |                          | EKÁER SZÁ              | m érvényessége: 2   | 020.09.09.    |  |

#### 4. Bejelentésre vonatkozó általános információk

Az adatok rögzítése után a bejelentő későbbi felhasználásra piszkozatként vagy már az EKÁER-azonosító megigényléséhez el tudja menteni az adatokat. A fejadatok (feladó, címzett, szállítmányozóra vonatkozó információ és szállítóeszköz-adatok) kitöltése után, a 'Fel- és kirakodási cím megadása' gomb segítségével a rendszer automatikusan átnavigál a 'Fel- és kirakodási címek' oldalra és ezzel együtt elmenti piszkozatként a bejelentést. Ha a felhasználó a rögzítésnek ebben a fázisában kilép a bejelentésből, akkor a bejelentések listájában az adott tételt 'piszkozat' státuszban megtalálja.

A 'Mégsem' gombra kattintással az adatokat a rendszer nem menti el, hanem visszanavigál a 'Bejelentések' menü főoldalára.

#### VII. Egyszerűsített bejelentések

2015. április 1-től egyes, a jogszabályi feltételeknek megfelelő gazdálkodók egyszerűsített adattartalmú EKÁER-bejelentést is tehetnek, *kizárólag nem bejelentésköteles termékek* szállításakor.

A gazdálkodónak az 'Ügyfél' menüpontban, mindössze egyszer kell nyilatkoznia arról, hogy mely jogszabályi feltételnek felel meg az egyszerűsített bejelentések megtételéhez. Ha a gazdálkodó a későbbiekben már nem felel meg a jogszabályi feltételeknek, akkor automatikusan elveszíti az egyszerűsített bejelentéshez kapcsolódó lehetőségét (a menüpont nem jelenik meg). Azonban később, ha újra visszakerül az egyszerűsített bejelentésre jogosult adózói körbe, akkor ismételten először nyilatkozatot kell tennie a már említett 'Ügyfél' menüpont alatt.

2016. október 13-tól az AEO-engedéllyel rendelkező gazdálkodók is tehetnek egyszerűsített bejelentést, nekik ehhez nyilatkozniuk sem kell.

A jogosult ügyfeleknél belépés után a 'Bejelentések' képernyőn az 'Új bejelentés EKÁER-szám igényléséhez' nyomógomb mellett megjelenik egy új menüpont 'Egyszerűsített bejelentés EKÁER szám igényléséhez' névvel.

Az egyszerűsített bejelentés lényege, hogy a normál bejelentéshez képest kevesebb adatot kell rögzíteni: kizárólag a feladó és a címzett adószámát, valamint nevét, továbbá a szállítmányozóra és szállítóeszközre vonatkozó információkat. Az áruforgalom irányának kiválasztása után a rendszer ennek megfelelően automatikusan kitölti a feladó vagy a címzett adatait. A fejsori adatok rögzítése után itt is lehetőség van piszkozatként elmenteni a szállítmány adatait, vagy azonnal kérhető EKÁER-szám kiadása is.

#### EGYSZERŰSÍTETT BEJELENTÉS EKÁER-SZÁM IGÉNYLÉSÉHEZ

| r Aruforgalom Iránya *          |                                        |
|---------------------------------|----------------------------------------|
| Belföldről Közösségbe           |                                        |
|                                 |                                        |
| Saját megrendelési szám         |                                        |
|                                 |                                        |
|                                 |                                        |
|                                 |                                        |
| Elmantatt Vadivancek            | Elmentett kadvannak                    |
|                                 |                                        |
| A felsidő adőszáma *            |                                        |
| ð                               | A cimzett adöszáma *                   |
| Nev *                           |                                        |
|                                 | Név *                                  |
|                                 |                                        |
| szállítmányozó adatai           | GÉPJÁRMŰ ADATAI                        |
| Szállómá ny ozó mó do s tín at? | Felségeizés                            |
| Nem *                           | Válasszon országot! *                  |
|                                 |                                        |
|                                 | Rendszám                               |
|                                 |                                        |
|                                 | Vollasszon országot                    |
|                                 |                                        |
|                                 | Vontatmány rendszáma                   |
|                                 | 1 IIIIIIIIIIIIIIIIIIIIIIIIIIIIIIIIIIII |

Egyszerűsített adattartalmú bejelentéseknél nincs szükség az áru megérkezésének bejelentésére, az EKÁER-számokat a rendszer 15 nap után automatikusan lezárja.

#### VIII. 'Bejelentések' listában végrehajtható műveletek

A 'Bejelentések' menüben listázott ügyféli bejelentésekkel a következő műveletek végezhetők:

- 1. Bejelentések adatainak megtekintése és szerkesztése
- 2. Bejelentések másolása (szállítmányozónak nem engedélyezett funkció)
- 3. Bejelentések törlése (szállítmányozónak nem engedélyezett funkció)
- 4. Bejelentéslista letöltése és nyomtatás

#### BEJELENTÉSEK EKÁER-SZÁM IGÉNYLÉSÉHEZ

| ÚJ BEJELENTÉS EKÁER-SZÁM I | IGÉNYLÉSÉH | EZ                          |   |                 |                             |                               |               |                             |              |
|----------------------------|------------|-----------------------------|---|-----------------|-----------------------------|-------------------------------|---------------|-----------------------------|--------------|
| Bejelentés dátuma (-tól)   | •          | Bejelentés dáturna (-ig)    |   | Rendelésszám    | Áruforgaíom iránya.<br>Mind | Státusz<br>Mind               | •             | Szállító módosíthat<br>Mind | Ŧ            |
| Bejelentés rögzítője       |            | Utolsó módosító             |   | Feladó adószáma | Címzett adószáma            | Utólagosan módosított<br>Mind | -             |                             |              |
| Rendezés<br>Rögzítés ideje | •          | Rendezés iránya<br>Csökkenő | • | Rendszám        | EKÁER-szám                  |                               |               |                             |              |
|                            |            |                             |   |                 |                             | KERESÉS                       | KERESÉS ÚJ LA | PON KERESÉSI FELTÉT         | ELEK TÖRLÉSE |

#### 1. Bejelentések adatainak megtekintése és szerkesztése

A listán szereplő tételek a bejelentések azonosításához szükséges fontosabb információkat tartalmazzák, de a 'zöld ceruza' gombbal a bejelentéshez tartozó teljes adatállomány is megtekinthető.

A 'Bejelentés adatlap' tartalmazza az összes fő információt, amit a bejelentéshez rögzítettek. Az árura vonatkozó információk a képernyő alján láthatók.

Ezen a képernyőn a felhasználó a 'Piszkozat' vagy 'Aktív' státuszú bejelentések alapadatait (feladó, címzett, szállítmányozó, szállítóeszköz) módosíthatja az 'Alapadatok szerkesztése' gombra kattintva. Az 'Aktív' státuszú bejelentéseknél a feladó és a címzett adatai már nem módosíthatók, és a gépjármű adatainak módosítását indokolni kell.

#### BEJELENTÉSI ADATLAP

| Aktív 🕦<br>Kirakodás bejelentése, ekáer-szán<br>Nyomtatás Vissza<br>BEJELENTÉS ALAPADATOK | I LEZÁRÁSA ALAPADATOK SZERKESZTÉSE | EKÁER-sz<br>Ek                                     | ám: <b>E20100800004251</b><br>:ÁER-szám érvényessége: 2020.10.23.<br><b>L</b> |
|-------------------------------------------------------------------------------------------|------------------------------------|----------------------------------------------------|-------------------------------------------------------------------------------|
| Áruforgalom iránya                                                                        | Közösségből Belföldre              | Bejelentésben rögzített árutételek összsúlya       | 101                                                                           |
| Státusz                                                                                   | Aktív                              | Bejelentésben rögzített árutételek<br>összértéke   | 20000 Ft                                                                      |
| Kirakodási címre történő érkezés<br>dátuma/időpontja                                      | -                                  |                                                    |                                                                               |
| Gépjármű                                                                                  | -                                  | Bejelentés biztosítéki értéke                      | 0 Ft                                                                          |
| Vontatmány                                                                                | -                                  | Saját megrendelési szám                            | -                                                                             |
| Szállítmányozó                                                                            | -                                  | A bejelentést létrehozó felhasználó                | 1                                                                             |
| Utolsó módosító                                                                           | Teszt14503537                      | A beszerzést külföldi magánszemélytől<br>eszközli? | Nem                                                                           |
| Intermodális (kombinált) fuvarozás                                                        | Nem                                |                                                    |                                                                               |
| FELADÓ                                                                                    | ±                                  | CÍMZETT                                            | Ŧ                                                                             |
| Név                                                                                       |                                    | Név                                                |                                                                               |
| Adószám                                                                                   |                                    | Adószám                                            |                                                                               |
| Cím                                                                                       |                                    | Cím                                                |                                                                               |

A fel- és kirakodási címek, valamint az árutételek módosítása az adott fel- és kirakodási cím sorában, a 'Műveletek' oszlopban jelzett zöld ceruzaikonnal kezdeményezhető.

| 2400 DUNAÚJVÁROS KISS AKNA 2 | 9023 ROTTERDAM WAALHAVEN KIKÖTŐ 2 | 0             | 1         |
|------------------------------|-----------------------------------|---------------|-----------|
| Feirakodási olm              | Kirakodási c/m                    | Tételek száma | Műveletek |
| FEL- ÉS KIRAKODÁSI CÍMEK     |                                   |               |           |

Ekkor megjelenik az alapadatokat, címadatokat és árulistát tartalmazó 'Fel- és kirakodási cím' nevű oldal. 'Piszkozat' státuszú bejelentéseknél ezen az oldalon lehet a címadatokat módosítani a 'Fel- és kirakodási cím alapadatok szerkesztése' gomb segítségével.

'Aktív' státuszú bejelentéseknél a fel- és kirakodási címadatok már nem módosíthatók!

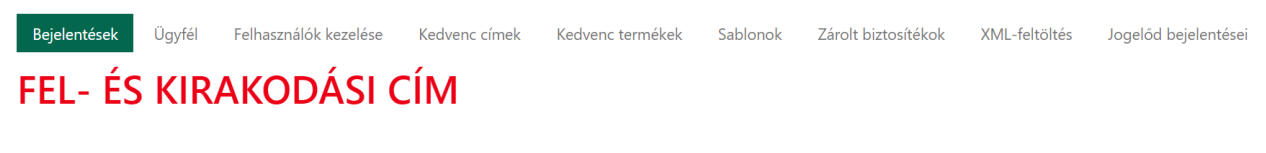

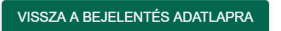

#### EKÁER-szám: E20111200C2E449

EKÁER-szám érvényessége: 2020.11.27.

Az árulistában szintén az adott tételsorban, a 'Műveletek' oszlopban található 'zöld ceruza' ikonnal lehet a termék adatokat – 'Aktív' státuszú bejelentés esetén indoklással – módosítani. Az ikonra kattintva aktívvá válnak a mezők. Ha a felhasználó átírja bármelyik árutételhez tartozó mező adatát (pl. VTSZ-szám vagy -megnevezés), akkor automatikusan megjelennek az indoklásmezők. Amelyik adatot a felhasználó módosítja, az arra vonatkozó indoklásmező kitöltése kötelező.

**FONTOS:** 'Veszélyes termék' és 'UN-szám' mező 'Aktív' státuszban akkor szerkeszthető, ha az árutétel VTSZ-számát is módosítják, ellenkező esetben nem.

#### FEL- ÉS KIRAKODÁSI CÍMHEZ TARTOZÓ ÁRULISTA

| A tömeg értéke 3 tizedesjegy pontossa              | ággal adható meg, n | nely a tizedesvessző megadása után rögzíthető. |                                  |
|----------------------------------------------------|---------------------|------------------------------------------------|----------------------------------|
| Mentett sablonok listája                           | •                   |                                                |                                  |
| Kedvenc termékek listája                           | -                   |                                                |                                  |
| Szállítás oka VTSZszán<br>Termékértékesítés 🔻      | 1                   | Àru kereskedelmi megnevezése *                 | Cikkszám                         |
| Bruttó tömeg (k.g) *                               |                     | VTSZ-megnevez és *                             |                                  |
| Veszélyes termék                                   |                     |                                                |                                  |
| Megjegyzés                                         |                     |                                                | 0                                |
| □ Kedvenc termék mentése                           |                     |                                                |                                  |
| Áru módosításának indoka *                         |                     |                                                |                                  |
| Az áru módosításának indokát kötelező megadni      |                     |                                                |                                  |
| Tétel súly módosításának indoka *                  |                     |                                                |                                  |
| A tétel súly módosításának indokát kötelező megad  | ni                  |                                                |                                  |
| Tétel érték módosításának indoka *                 |                     |                                                |                                  |
| A tétel érték módosításának indokát kötelező megad | dni                 |                                                |                                  |
|                                                    |                     | те                                             | TEL MENTÉSE TÉTEL TÔRLÉSE        |
|                                                    |                     | VT                                             | SZ-segítség (TARIC nómenklatúra) |

A módosított értékek a 'Tétel mentése' gombbal véglegesíthetők. Az áru értékének módosításakor a rendszer újraszámolja az adott bejelentés összértékét és újrakalkulálja a biztosítékzárolásokat. Ha szükség van rá, a zárolások értékét módosítja.

A szállítmányozó csak azokat a mezőket módosíthatja, amikre a bejelentőtől jogot kapott.

Új tételsort hozzáadni és árutételt rögzíteni szintén csak indoklással lehet, ezt a bejelentő és a szükséges jogosultsággal rendelkező szállítmányozó teheti meg. Hozzáadásnál a gombra kattintva új sor jelenik meg a listában, ahol minden szükséges adatot meg kell adni az áru rögzítéséhez, majd a 'Tétel mentése' gombbal véglegesíthető az új tétel.

Az alapadatoknál, ha az aktuális felhasználónak nincs 'Pénzügyi adatok megtekintése' jogosultsága, akkor a biztosítékra és az áruértékre vonatkozó 'Érték (Ft)' adatoknál mindig 0 (nulla) látható. Pénzügyi adatok jogosultság nélkül az árutétel-adatok nem módosíthatóak.

#### 2. Bejelentések törlése

A 'Bejelentések' listában a 'Piszkozat' és 'Aktív' státuszú bejelentések mellett egy 'piros kuka' ikon jelenik meg. Ezzel az ikonnal törölhető a bejelentés a megfelelő indoklás megadásával.

| Γ | Törlés inde | oka    |         | ٦      |
|---|-------------|--------|---------|--------|
| 0 | Törlés indo | ka *   |         |        |
| Δ |             |        |         | S      |
| 4 |             | MÉGSEM | RENDBEN | ,<br>E |

Ha a rendszerben egy bejelentést törölnek, az nem "fizikai" törlést jelent, hanem státuszváltást. A 'Piszkozat' státuszú bejelentés 'Törölve', az 'Aktív' státuszú bejelentés pedig 'Inaktív' státuszúvá változik. 'Aktív' státuszú bejelentés törlése után a törölt bejelentéshez tartozó zárolásokat a rendszer feloldja.

Szállítmányozói felhasználó törlést nem tud kezdeményezni.

#### 3. Listázás, letöltés, nyomtatás

A 'Bejelentések' menüben megjelenő lista a lap alján található **'Lista letöltése'** művelettel. xlsfájlformátumban letölthető és elmenthető.

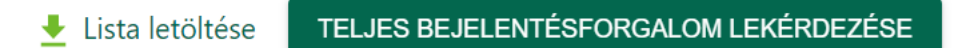

A **'Teljes bejelentésforgalom lekérdezése'** gomb használatával a rendszer elkészíti a kiválasztott évre a teljes éves exportot, majd az állomány elkészültéről e-mailt küld a kezdeményező felhasználónak. Ha a lekérdezés éve a tárgyév, akkor a lekérdezési intervallum vége az export előtti nap éjfél. Fontos, hogy az e-mailben kapott letöltési link kizárólag akkor érhető el, ha a kezdeményező felhasználó be van jelentkezve az EKÁER-be.

Egy adott szállítmány adatait a képernyő jobb alsó sarkában található 'Bejelentés letöltése' gombra kattintva lehet exportálni.

| Aktív 🚯                                     |                                 | EKÁER-szám: E                                             | 2010160           | 00004412        |
|---------------------------------------------|---------------------------------|-----------------------------------------------------------|-------------------|-----------------|
| ALAPADATOK SZERKESZTÉSE NYON                | ITATÁS VISSZA                   | EKÁER-sz                                                  | ám érvényesség    | Je: 2020.10.31. |
| BEJELENTÉS ALAPADATOK                       |                                 |                                                           |                   | <b>±</b>        |
| Áruforgalom iránya                          | Belföldről Közösségbe           | Bejelentésben rögzített árutételek<br>összsúlya           | 100               |                 |
| Státusz                                     | Aktív                           | Bejelentésben rögzített árutételek<br>összértéke          | 100 Ft            |                 |
| Gépjármű                                    | -                               | Bejelentés biztosítéki értéke                             | 0 Ft              |                 |
| Vontatmány                                  | -                               | Saját megrendelési szám                                   | -                 |                 |
| Szállítmányozó                              | -                               | A bejelentést létrehozó felhasználó                       |                   |                 |
| Utolsó módosító                             |                                 | Az értékesítés külföldi magánszemély<br>részére történik? | Nem               |                 |
| Fuvarozás megkezdésének<br>dátuma/időpontja |                                 |                                                           |                   |                 |
| Intermodális (kombinált) fuvarozás          | Nem                             |                                                           |                   |                 |
| FELADÓ                                      | Ŧ                               | CÍMZETT                                                   |                   | 1               |
| Név                                         | TESZT                           | Név                                                       | SAMSKIP MULT      | TIMODAL B.V     |
|                                             | GAZDSZERV2020-06-10112:47:48    | Adószám                                                   |                   |                 |
| Adoszam                                     | 0000 CVŐD VACKADIKA FLÚT 1 010  | Cím                                                       | 9023, ROTTERE     | DAM WAALHAVEN   |
| Cim                                         | 9022, GYOR VASKARIKA F UT 1 212 |                                                           | KIKUTU 2          |                 |
| FEL- ÉS KIRAKODÁSI CÍMEK                    |                                 |                                                           |                   |                 |
| Felrakodási cím                             | Kirakodási cím                  |                                                           | Tételek száma     | Műveletek       |
| 2400 DUNAÚJVÁROS KISS AKNA 2                | 9023 ROTTERDAM WAALH            | AVEN KIKÖTŐ 2                                             | 1                 | 1               |
|                                             |                                 |                                                           |                   |                 |
|                                             |                                 | 👲 Bejelentést                                             | örténet letöltése |                 |

A 'Bejelentéstörténet letöltése' művelettel a felhasználó egy excel táblázatba exportálhatja a bejelentés adatait, így nyomon követhető, hogy mikor milyen módosítás történt a rögzített adatokban.

Az egyes bejelentések .pdf-formátumban is kinyomtathatók a 'Nyomtatás' gomb segítségével.

#### 4. Bejelentések másolása

A bejelentések listában az 'Aktív' és 'Lezárt' státuszú bejelentéstételek mellett egy piros "újrahasznosítás" gomb jelenik meg, amivel a bejelentések másolhatók.

| E20111200 2020.<br>C2E449 11.27. | ABC<br>123 |  | Aktív E | / |
|----------------------------------|------------|--|---------|---|
| E20111200 2020.<br>C2E3D8 11.27. |            |  | Aktív I |   |
| E20111200 2020.<br>C2E3A9 11.27. |            |  | Aktív D | 1 |

A bejelentés másolásakor létrejön egy új, 'Piszkozat' státuszú bejelentés, melynek adatai teljesen megegyeznek az eredeti bejelentésben szereplő adatokkal. Ezek az új EKÁER-szám igényléséig tetszőlegesen módosíthatók, törölhetők.

Egy bejelentés nem másolható, ha tartalmaz olyan terméket is, aminek a VTSZ-száma már nem érvényes.

Mivel egy szállítmányozó nem hozhat létre új bejelentést, ezért ők nem látják az "újrahasznosítás" gombot.

#### IX. Kirakodási címre érkezés bejelentése, EKÁER-szám lezárása

A kirakodási címre érkezést bejelenteni a 'Bejelentések' menüpontban, az adott szállítmány kiválasztása után a 'Kirakodás bejelentése, EKÁER szám lezárása' gombra kattintással lehet. Magyarországról az EU más tagállamába szállításnál ez a művelet nem végezhető el.

#### **BEJELENTÉSI ADATLAP**

| Aktív 👔                                    |                         | E200720000007                        |
|--------------------------------------------|-------------------------|--------------------------------------|
| KIRAKODÁS BEJELENTÉSE, EKAER SZÁM LEZÁRÁSA | ALAPADATOK SZERKESZTÉSE | EKÁER-szám: <b>E20073000009B7</b>    |
| NYOMTATÁS VISSZA                           |                         | ekáer szám érvényessége: 2020.08.14. |

A gombra kattintva a következő figyelmeztető üzenet jelenik meg, a rendszer az érkeztetést az 'OK' gombra kattintás után hajtja végre.

| Figyelem!                                                                                                    |
|----------------------------------------------------------------------------------------------------|
| Az áru megérkezésének bejelentését abban az<br>esetben tegye meg, amikor az áru megérkezett az<br>utolsó kirakodási helyére és a címzett átvette. Az áru<br>megérkezésének bejelentését követően a bejelentések<br>egyes adatai még három munkanapig egy<br>alkalommal, pótlék fizetése mellett módosíthatóak. |
| VISSZAOK                                                                                                    |

Ezt követően a lezárás űrlapon ki kell tölteni az EKÁER-szám lezárásához szükséges adatokat (kirakodási címre érkezés dátuma). A 'Kirakodás dátuma' mező kitöltése kötelező, a mezőre kattintva megjelenik a naptár funkció, amiből a pontos dátum kiválasztható. Ha a bejelentésben még nem adták meg a gépjármű rendszámát, abban az esetben a 'Rendszám' mező kitöltése is kötelező, a rendszámhoz tartozó 'Felségjelzés' mező kitöltése pedig ebben az esetben is opcionális. A 'Mentés és lezárás' gombra kattintva a rendszer 'Lezárt' státuszba helyezi a bejelentést.

A megérkezés bejelentésekor már nem lehet az áru tételeit módosítani, ezért ha lezárás előtt az árutétel adatait aktualizálni kell, azt az adott bejelentés alapadatainál, az árutételek listájánál lehet megtenni.

#### KIRAKODÁSI CÍMRE ÉRKEZÉS BEJELENTÉSE, EKAER SZÁM LEZÁRÁSA

| EKÁER szám                                    | E20092300C24825       |   |         |     | EKÁER szám érvényessége 2020.09.23 - 2020.10.08 |
|-----------------------------------------------|-----------------------|---|---------|-----|-------------------------------------------------|
| Áruforgalom iránya                            | Közösségből Belföldre |   |         |     |                                                 |
| Kirakodási címre történő<br>érkezés időpontja | Dátum *               | Ē | Időpont | © 🔒 | GÉPJÁRMŰ ADATAI                                 |
|                                               |                       |   |         |     | ASD345                                          |
|                                               |                       |   |         |     | Vintensiny kitetajan<br>Vällassanon orsazlajott |
|                                               |                       |   |         |     | Vontatmány rendiszáma                           |
|                                               |                       |   |         |     | MENTÉS ÉS LEZÁRÁS NÉCISEM                       |

Az áru kirakodásának dátumán kívül a pontos időpont is megadható. Az időpont megadása nem kötelező.

#### X. Bejelentés utólagos módosítása

A 2020. március 1. után bejelentett és ügyfél által lezárt EKÁER-számok utólag, a lezárást követő 3 munkanapig módosíthatók. Utólagos módosítás esetén azonban pótlékot kell fizetni, legkésőbb az utólagos módosítást követő munkanapig. A pótlék kiszámításánál a rendszer a módosított adattípusokat veszi figyelembe.

Ha egy lezárt bejelentés utólag módosítható, a 'Bejelentés Adatlap' oldalon láthatóvá válik egy új nyomógomb 'Utólagos módosítás' névvel.

| Bejelentés státusza "Lezárt"-ra módosult.            |                            |                                                  |                                                        |  |  |  |
|------------------------------------------------------|----------------------------|--------------------------------------------------|--------------------------------------------------------|--|--|--|
| Lezárt 🚯<br>UTÓLAGOS MÓDOSÍTÁS NYOMTAT               | rás VISSZA                 | EKÁER-szám: E<br>EKÁER-sz                        | <b>20101600004437</b><br>zám érvényessége: 2020.10.16. |  |  |  |
| BEJELENTÉS ALAPADATOK                                |                            |                                                  | Ŧ                                                      |  |  |  |
| Áruforgalom iránya                                   | Belföld-Belföld viszonylat | Bejelentésben rögzített árutételek<br>összsúlya  | 0.21                                                   |  |  |  |
| Státusz                                              | Lezárt                     | Bejelentésben rögzített árutételek<br>összértéke | 100 Ft                                                 |  |  |  |
| Kirakodási címre történő érkezés<br>dátuma/időpontja | 2020-10-16 15:15           |                                                  |                                                        |  |  |  |
| Gépjármű                                             | ASD123 - H                 | Bejelentés biztosítéki értéke                    | 0 Ft                                                   |  |  |  |
| /ontatmány                                           | -                          | Saját megrendelési szám                          | -                                                      |  |  |  |
| Szállítmányozó                                       | -                          | A bejelentést létrehozó felhasználó              |                                                        |  |  |  |
| Jtolsó módosító                                      |                            |                                                  |                                                        |  |  |  |
| Intermodális (kombinált) fuvarozás                   | Nem                        |                                                  |                                                        |  |  |  |

#### **BEJELENTÉSI ADATLAP**

A nyomógomb segítségével megtekinthetők a bejelentés adatai, és megtehető a jogszabályban rögzített adatok ('Rendszám','Felségjel', 'Bruttó tömeg (kg)', 'Érték (Ft)') módosítása. A többi elemet nem lehet módosítani.

FONTOS: egy lezárt bejelentést csak egyszer lehet utólag módosítani.

| ER-Szalli. EZUTI                                                                                                    | 1300C2EAB7                                                                                                    |                                                                                                    |
|----------------------------------------------------------------------------------------------------|----------------------------------------------------------------------------------------------------|----------------------------------------------------------------------------------------------------|
| ER-szám érvényessége: 2020.1                                                                                                    | 11.13 2020.11.13.                                                                                                    |                                                                                                    |
| iföld-Belföld viszonylat                                                                                                    | ~                                                                                                    |                                                                                                    |
| zetti belelentés.                                                                                                    |                                                                                                    |                                                                                                    |
| m                                                                                                    | ~                                                                                                    |                                                                                                    |
|                                                                                                    |                                                                                                    |                                                                                                    |
| ját megrendelési szám                                                                                                    | 0                                                                                                    |                                                                                                    |
| termodális (kombinált) fuvarozás                                                                                                    | ; <b>0</b>                                                                                                    |                                                                                                    |
| ADÓ ADATAI                                                                                                    | _                                                                                                    | ▲ CÍMZETT ADATAI                                                                                                    |
|                                                                                                    |                                                                                                    |                                                                                                    |
| nentett kedvencek                                                                                                    |                                                                                                    | Elmentett kedvencek                                                                                                    |
| ladó országának kódia                                                                                                    |                                                                                                    | A cimzett orszásánek kódia                                                                                                    |
| igyarország                                                                                                    | ~                                                                                                    | Magyarország                                                                                                    |
| iadó adószáma *                                                                                                    |                                                                                                    | <ul> <li>A címzett adőszáma *</li> </ul>                                                                                                    |
|                                                                                                    |                                                                                                    | 0 0                                                                                                    |
| /*                                                                                                    |                                                                                                    | Név *                                                                                                    |
| SZT GAZDSZERV2020-09-09T0                                                                                                    | 9:01:41                                                                                                    | TAGOLATLANBÓL TAGOLT CÍM                                                                                                    |
| eladó cime                                                                                                    |                                                                                                    | A cimzett cime                                                                                                    |
| 23, BUDAPEST VASKARIKA UTO                                                                                                    | CA 23                                                                                                    | 2345, VALAMI MÁS UTCA 123                                                                                                    |
| Contraction of                                                                                                    |                                                                                                    | •                                                                                                    |
| ALLIFMANYOZO ADATAI                                                                                                    |                                                                                                    | GEPJARMU ADATAI                                                                                                    |
| :állílmányozó módosílhat?                                                                                                    |                                                                                                    | Felségjelzés                                                                                                    |
| em                                                                                                    |                                                                                                    | Magyarorszag (n)                                                                                                    |
|                                                                                                    |                                                                                                    | ABC123                                                                                                    |
|                                                                                                    |                                                                                                    |                                                                                                    |
|                                                                                                    |                                                                                                    | Vontatmany tolsogiele                                                                                                    |
|                                                                                                    |                                                                                                    | Válasszon országot!                                                                                                    |
|                                                                                                    |                                                                                                    | Válasszon országot!                                                                                                    |
|                                                                                                    |                                                                                                    | Válasszon országot!                                                                                                    |
|                                                                                                    |                                                                                                    | Válasszon országot! • • • • • • • • • • • • • • • • • • •                                                                                                    |
| LRAKODÁS ADATAI                                                                                                    |                                                                                                    | Válasszon országot!  Vontatmány rendszárna  KIRAKODÁS ADATAI                                                                                                    |
| .Rakodás adatai                                                                                                    |                                                                                                    | Válasszon országot!  Vontatmány rendszáma  KIRAKODÁS ADATAI                                                                                                    |
| "RAKODÁS ADATAI<br>mentett kedvencek                                                                                                    |                                                                                                    | Válasszon országot!  Vontatmány rendszáma  KIRAKODÁS ADATAI  Elmentett kedvencek                                                                                                    |
| RAKODÁS ADATAI<br>menteti kedvencek                                                                                                    | Tranylössám                                                                                                    | Váliasszon országott  Vontatmány rendszáma  KIRAKODÁS ADATAI  Elmentett kedvencek  Ország  Kirakó kelyelőszám                                                                                                    |
| LRAKODÁS ADATAI<br>mentett kedvencek<br>uzag<br>agyarország                                                                                                    | liányilöszám<br>2400                                                                                                    | Válasszon országot  Vontatmány rendszáma  KIRAKODÁS ADATAI  Elmentett kedvencek  Oszág Megyarország * 3892                                                                                                    |
| RAKODÁS ADATAI<br>mentett kedvencek<br>zag<br>gyarország<br>guids sawe                                                                                                    | Iranytloszám<br>2400                                                                                                    | Válasszon országot  Vortatmány rendszáma  KIRAKODÁS ADATAI  KIRAKODÁS ADATAI  Elmenteti kedvencek  Ország Megyerország  Telepüős neve  Telepüős neve                                                                                                    |
| RAKODÁS ADATAI<br>menteti kedvencek<br>Izág<br>agyarország<br>spuks neve<br>JINAÚJVAROS                                                                                                    | liányhöszám<br>2400                                                                                                    | Válasszon országot Vortalmány rendszáma Vortalmány rendszáma KIRAKODÁS ADATAI Elmentett kedvencek Ország Megyarország Jelepülés neve HEJCE                                                                                                    |
| RAKODÁS ADATAI                                                                                                    | liánytószám<br>2400                                                                                                    | Válasszon országot Vortatmány rendszáma Vortatmány rendszáma KIRAKODÁS ADATAI Elmentett kedvencek Ország Magyarország Bagyarország Talepsás reve HEJCE Konseltet eleve ABCD                                                                                                    |
| LRAKODÁS ADATAI<br>Imentett kedvencek<br>szág<br>legyárország<br>versék neve<br>uNAUJVÁROS<br>zitetőlet neve<br>RGTHHJZJIZJE                                                                                                    | tränyhössäm<br>2400                                                                                                    | Válasszon országot<br>Vontatmány rendszáma<br>KIRAKODÁS ADATAI<br>Elmentett kedvencek<br>Ország<br>Megyarország<br>Település reve<br>HEJCE<br>Kosterúlet seve<br>ABCD                                                                                                    |
| RAKODÁS ADATAI                                                                                                    | Itänyttössäm<br>2400                                                                                                    | Válasszon országot Vontatmány rendszáma Vontatmány rendszáma KIRAKODÁS ADATAI KIRAKODÁS ADATAI KIRAKONAKON KIRAKONAKONAKONAKONAKONAKONAKONAKONAKONAKON                                                                                                    |
| LRAKODÁS ADATAI menteti kedvencek tx2g aggerország unAUJVÁROS restelet neve testelet neve testelet n | Harvytöszám<br>2400<br>Házszám<br>123                                                                                                    | Válasszon országot<br>Vontatmány rendszáma<br>KIRAKODÁS ADATAI<br>Elmentett kedvencek<br>Ország<br>Megyarország<br>Tietepülés reve<br>HEJCE<br>Kösterűlet eleve<br>ABCD<br>Közterűlet pilege<br>UTCA<br>Tietepülés reve<br>HEJCE<br>Közterűlet pilege<br>UTCA<br>Tietepülés reve<br>HEJCE                                                                                                    |
| LRAKODÁS ADATAI mentett kedvencek txia agyarország agyarország unAUJVAROS stetstár neve RGTHHJZJJZJE 201041 jellege                                                                                                    | Hanyilosalam<br>2400<br>Histosalam<br>123                                                                                                    | Válasszon országot!     *       Vontatmány rendszáma     •       Vontatmány rendszáma     •       KIRAKODÁS ADATAI     •       Elmentett kedvencek     •       Öszáa     *       Megyarország     *       Tałeppids rave     *       HEJCE     •       Kosterület selve     *       ABCD     *       Vatország     *       Helyrajzi szám     *                                                                                                    |
| LRAKODÁS ADATAI<br>mentett kedvencek<br>szás<br>agyarország *<br>InAUJVÁROS<br>reterdén reve<br>RGTHHJZJJZJE<br>zterdén jellogo<br>F *<br>allyrejzi szám                                                                                                    | Hänyllössäm<br>2400<br>Hässsäm<br>123                                                                                                    | Válasszon országot!     *       Vontatímány rendszáma       *       *       KIRAKODÁS ADATAI       Elmenteti kedvencek       Örszág       Magyarország       *       1akepülés rave       HEJCE       Közterűlet ejelege       UTCA       *       Helyrajzi szám                                                                                                    |
| LRAKODÁS ADATAI                                                                                                    | Hänyllössäm<br>2400<br>Hässsäm<br>123                                                                                                    | Válasszon országot!     *       Vontatmány rendszárna     •       L     KIRAKODÁS ADATAI       Elmenteti kedvencek     •       Ország     *       Megyerország     *       Település reve     •       HEJCE     •       Kösterűlet jellege     •       UTCA     *       Helyrajzi szám     •                                                                                                    |
| LRAKODÁS ADATAI                                                                                                    | Hanydoszám<br>2400<br>Házszám<br>123                                                                                                    | Válasszon országot!     *       Vontatmány rendszáma     •       *     KIRAKODÁS ADATAI       Elmenteti kedvencek     •       *     Grszág     *       *     Geg2       *     Beg2       *     Beg2       *     Beg2       *     HEJCE       *     Koterátel neve       ABCD     Házcám       UTCA     *       Helyrajzi szám     •       GPS szélesség     •                                                                                                    |
| LRAKODÁS ADATAI  mentett kedvencek  stala aggyaronszág agyaronszág apulás neve  uNAUJVÁROS  zentete neve RGTHJIZJIZJE  Zentete neve  PS szélesség 25 hosszúság                                                                                                    | Hanydoszám<br>2400<br>Házszám<br>123                                                                                                    | Válasszon országot!     *       Vontatmány rendszáma     •       L     KIRAKODÁS ADATAI       Elmentett kedvencek     •       * Gruzág     *       * Gruzág     *       * Bezdés neve     •       #ELCE     •       * Katerkitet neve     •       ABCD     •       * Közterkitet gelege     •       UTCA     *       Belyrajzi szám     •       GPS szélesség     •                                                                                                    |
| RAKODÁS ADATAI menteti kedvencek tzág agyarország agyarország agyarország agyarország szelesség S hosszúság                                                                                                    | Hannozám<br>2400<br>Házszám<br>123                                                                                                    | Válasszon országot! <ul> <li>Vontatmány rendszáma</li> <li>KIRAKODÁS ADATAI</li> <li>Elmentett kedvencek</li> <li>Grszág</li> <li>Grszág</li> <li>Település neve</li> <li>HEJCE</li> <li>Kateritét selve</li> <li>ABCD</li> <li>Közterktét pilege</li> <li>UTCA</li> <li>Házszám</li> <li>GPS szélesség</li> <li>GPS hosszúság</li> <li>GPS hosszúság</li> <li>Markitátian</li> <li>Markitátian</li></ul>                    |
| RAKODÁS ADATAI menteti kedvencek sala agyarország agyarország agyarország agyarország agyarország agyarország presidet neve certetet pelege presidet neve presidet neve certetet pelege presides agyaragyaragyaragyaragyaragyaragyaragya                                                                                                    | Hannbezám<br>2400<br>Házszám<br>123<br>z TARTOZÓ ÁRULISTA                                                                                                    | Válasszon országot! <ul> <li>Vontatmány rendszáma</li> <li>KIRAKODÁS ADATAI</li> <li>Elmentett kedvencek.</li> <li>Ország</li> <li>Ország</li> <li>Település neve</li> <li>HEJCE</li> <li>Konerulet neve</li> <li>ABCD</li> <li>Kacceline julicija</li> <li>Káczám</li> <li>Magyarország</li> <li>Közterület julicija</li> <li>Hazcalm</li> <li>GPS szélesség</li> <li>GPS hosszűság</li> <li>Magyarország</li> <li>GPS hosszűság</li> <li>Magyarország</li> <li>Magyarország</li></ul> |
| RAKODÁS ADATAI  menteti kedvencek  alag angvarország paulsá nave  inAUJVAROS  menteti nave  testati nave  testati nave  testati nave  testati nave  testati szám  *** hosszúság  - ÉS KIRAKODÁSI CÍMHEZ                                                                                                    | Itánytőszám<br>2400<br>Itásszám<br>123<br>Z TARTOZÓ ÁRULISTA                                                                                                    | Válasszon országot!     *       Vontatmány rendszáma     *       KIRAKODÁS ADATAI     *       Elmenteti kedvencek     *       Magyarország     *       * Nateriate isive     3992       * Kateriate isive     3992       * Kateriate isive     4BCD       * Kateriate isive     133       * Kateriate isive     133       * Kateriate isive     133       * GPS szélesség     *       GPS hosszűság     *                                                                                                    |
| RAKODÁS ADATAI menteti kedvencek szag agyarország wpids neve szatadat neve szatatát neve szatatát ne | Itányitószám         2400         Itázszám         123         Z TARTOZÓ ÁRULISTA         tossággal adható meg, mely a                                                                                        | Válasszon országot!       •         Vontatmány rendszáma       •         Vontatmány rendszáma       •         Ementett kedvencek       •         Magyarország       Barytószám         Magyarország       Barytószám         Viztarella telve       Barytószám         ABCD       Barytószám         Viztar       133         GPS szélesség       Barytószám         GPS hosszűság       Barytószám         Mizczensztárytószám       Barytószám         Magyarország       Barytószám         Magyarország       Barytószám      <                                                                                                    |
| LRAKODÁS ADATAI<br>imentett kedvencek<br>szág<br>agyarország<br>upatés neve<br>UNAUJVÁROS<br>zitetőlet neve<br>atterétet kellogo<br>T<br>T<br>elyrejzi szám<br>PS szélésség<br>PS hosszűság<br>2- ÉS KIRAKODÁSI CÍMHEZ<br>A tömeg értéke 3 tizedesjegy pon<br>attes da                                                                                                    | Liánytloszám<br>2400<br>Liászám<br>123<br>Z TARTOZÓ ÁRULISTA<br>ttossággal adható meg. mely a<br>Atu kereskedelm<br>TERMÉN GI                                                                                 | Válasszon országot!       *         Vontatímány rendszáma       •         L       KIRAKODÁS ADATAI         Elmenteti kedvencek       •         Magyarország       *         Magyarország       *         Tałepülés neve       3692         HEJCE       *         Kozterálet neve       ABCD         VTCA       *         UTCA       *         GPS szélesség       •         GPS hosszűság       •         * tizedesvesszó megadása után rögzíhletó.       *         ragewezés*       Cikkszám                                                                                                    |
| RAKODÁS ADATAI nentett kedvencek  tag gyarország gyarország gyarország gyarország gyarország gyarország yulás neve skrutet neve GTH-HJZ-JJZJE terület jelioge yrajzi szám 'S szélesség S hosszúság - ÉS KIRAKODÁSI CÍMHEZ A tömeg értéke 3 tizedesjegy pon hitás ola "VTSz-szén "Sitosta"                                                                                                    | Lianytioszám<br>2400<br>Hásszám<br>123<br>Z TARTOZÓ ÁRULISTA<br>ttossággal adható meg, mely a<br>Atu kereskadolm<br>TERMÉK 01                                                                                 | Válasszon országot   Vontatímány rendszáma   Image: Vontatímány rendszáma   Image: Vontatímány rendszáma                                                                                                    |
| RAKODÁS ADATAI entett kedvencek ag yarország viás neve vaúJvAROS viás neve yrajzi szám S szélesség Ś hosszűság Ś KIRAKODÁSI CÍMHEZ titómeg értéke 3 tizedesjegy pon tás ota ví Szezelesség biologi ví szezeleste (F) * 0 p                                                                                                    |                                                                                                    | Válásszon országot!   Vontatímány rendszáma   Image vezdesvezde megadása után rögzthetó.   Image vezdesvezde megadása után rögzthetó.                                                                                                    |
| AKODÁS ADATAI                                                                                                    | Itányiloszám         2400         Itászsám         123         Z TARTOZÓ ÁRULISTA         tossággal adható meg, mely a         Atu kerekködölmi         TERMÉK 01         VYS2 megruvező         Ásványi vagy | Válasszon országot!       *         Vontatmány rendszáma       •         L       KIRAKODÁS ADATAI         Elmenteti kedvencek       •         Megyarország       •         *       3662         *       •         *       •         *       *         *       *         *       *         *       *         *       *         *       *         *       *         *       *         *       *         *       *         *       *         *       *         *       *         *       *         *       *         *       *         *       *         *       *         *       *         *       *         *       *         *       *         *       *         *       *         *       *         *       *         *       *         *       *         *       *                                                                                                    |

Az adatok módosítását követően a 'Mentés' gomb megnyomásával a felhasználó egy felugró ablakban információt kap a pótlék összegéről és a befizetésének esedékességéről.

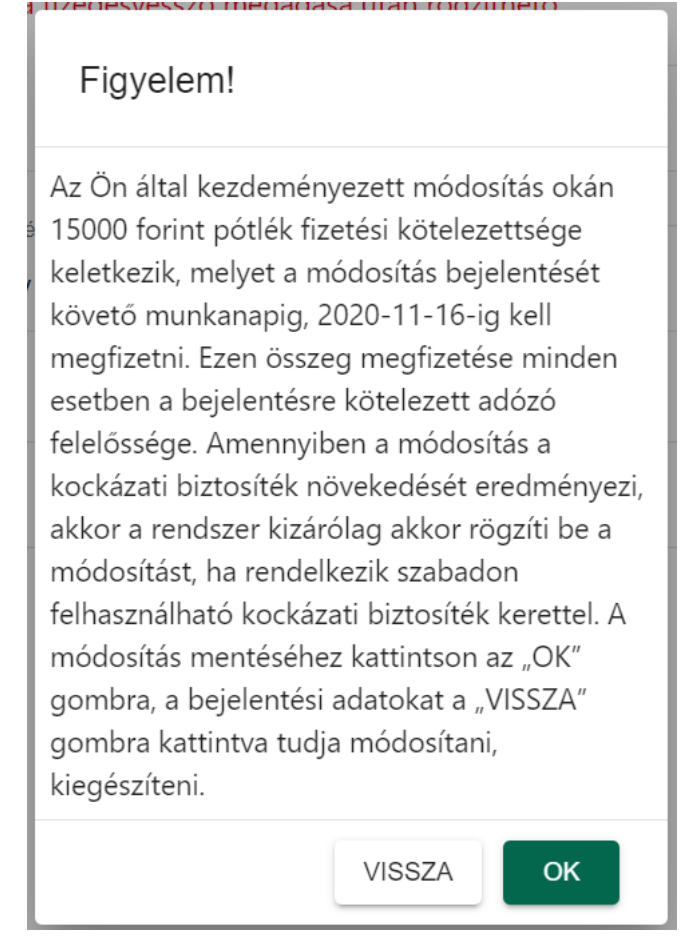

A bejelentés alapadatai között, nyomtatásban, valamint a bejelentés adatait tartalmazó, exportált táblázatokban a továbbiakban megtekinthetők az adott bejelentésre vonatkozó pótlékadatok.

## **BEJELENTÉSI ADATLAP**

| Lezárt 🗊<br>NYOMTATÁS VISSZA<br>BEJELENTÉS ALAPADATOK |                                      | EKÁER-szám: <b>E20111300C2EA</b><br><b>EKÁER-szám érvényessége: 2020.11</b> |               |  |  |
|-------------------------------------------------------|--------------------------------------|-----------------------------------------------------------------------------|---------------|--|--|
| -<br>Áruforgalom iránya<br>Státusz                    | Belföld-Belföld viszonylat<br>Lezárt | Bejelentésben rögzített árutételek<br>összsúlya                             | 3500 Kg       |  |  |
| Kirakodási címre történő érkezés<br>dátuma/időpontja  | 2020-11-13                           | Bejelentésben rögzített árutételek<br>összértéke                            | 700000 Ft     |  |  |
| Gépjármű                                              | QWE123 - H                           | Bejelentés biztosítéki értéke                                               | 105000 Ft     |  |  |
| Vontatmány                                            | -                                    | Saját megrendelési szám                                                     | -             |  |  |
| Szállítmányozó                                        | -                                    | A bejelentést létrehozó felhasználó                                         | Teszt16008485 |  |  |
| Utolsó módosító                                       | Teszt16008485                        |                                                                             |               |  |  |
| Pótlék összege                                        | 15000 Ft                             |                                                                             |               |  |  |
| Pótlék esedékessége                                   | 2020-11-16                           |                                                                             |               |  |  |
| Intermodális (kombinált) fuvarozás                    | Nem                                  |                                                                             |               |  |  |

A bejelentések listájában egy \$ ikon jelzi, ha az adott bejelentés pótlékkal érintett.

| EKÁER-szám | Érvénye<br>sség | Saját<br>megrendelési<br>szám | Rends<br>zám | Cimzett                                            | Feladó                                      | Bejelentés<br>rögzítője | Utolsó<br>módosító | Státus<br>z | Áruforgalom<br>iránya | Művelete | k |
|------------|-----------------|-------------------------------|--------------|----------------------------------------------------|---------------------------------------------|-------------------------|--------------------|-------------|-----------------------|----------|---|
| E20111300C | 2020.1          |                               | QWE          | TAGOLATLANBÓL TAGOLT CÍM HU 12345, VALAMI MÁS UTCA | TESZT GAZDSZERV2020-09-09T09:01:41 HU 1223, | Teszt1600               | Teszt1600          | Lezárt      | D                     | / \$     | 0 |

#### XI. Szállítmányozó – bejelentések kezelése

A szállítmányozói regisztrációhoz kapcsolódó információk a III. fejezet '3. Szállítmányozói regisztráció' cím alatt találhatók.

Ha a felhasználó mint szállítmányozó lép be az EKÁER-be, akkor a főoldalon látható a 'Szállítmányozói azonosító', valamint valamennyi olyan bejelentés, amihez korábban az adott szállítmányozót hozzárendelték.

| EKÁER Szállítmányozól az          | anositá: 1          | 675586                                      |     |                  |                          |                                       |                                   |
|-----------------------------------|---------------------|---------------------------------------------|-----|------------------|--------------------------|---------------------------------------|-----------------------------------|
| Bejelentések ügyfél<br>BEJELENTÉS | Felhaszn            | llók kezelése Szüllítói jogok<br>SZÁLLÍTMÁN | YOZ | ói módosítá:     | SHOZ                     |                                       |                                   |
| Bajalantás dáturna (-tól)         | ۵                   | Bejelentés déturna (-ig)                    | n   | Rendelésszám     | Aru'onalomininya<br>Mind | Slàusz<br>Mind *                      | Sedil ó middoiltílaí<br>Mind      |
| Bajelentás rögzítője              |                     | Utclsó módoskó                              |     | Feladó adószárra | Címzett adószáma         | Utóașosan modoslicit<br>Mind          |                                   |
| Rendezés<br>Rögzítés ideje        | •                   | Rendezés Iránya<br>Csökken ő                | •   | Rendszám         | EKÁER-szám               |                                       |                                   |
| -                                 |                     |                                             |     |                  |                          | KERESÉS KERESÉSÚJ                     | LAPON KERESÉSI FELTÉTELEK TÖRLÉSE |
| E201113000B4A85 2020.11.2         | eg began men<br>28. | ABC123                                      |     |                  |                          |                                       | Attiv D                           |
| 🛓 Lista letöltése 🛛 🎞             | LJES BEJEU          | ENTÉSFORGALOM LEKÉRDEZÉSE                   |     |                  | D                        | emel száma egy oldaton 10 👻 1 - 1 / 1 | < < > >  00# <u>1</u> ▼           |

Az 'Ügyfél' menüpontban a felhasználó megnézheti és karbantarthatja a szállítmányozó adatait.

A 'Felhasználók kezelése' menüben új felhasználót tud rögzíteni, aki – a megadott jogosultságoktól függően – szintén eljárhat a bejelentések kezelésénél.

A szállítmányozó azokat az adatokat tudja módosítani egy szállítmányban, amiket az adott bejelentő mint elsődleges felhasználó korábban hozzárendelt. Az ezzel kapcsolatos részletek az V. fejezet '3.3 Engedélyezett szállítmányozók kezelése' cím alatt találhatók.

A szállítmányozó a hozzá rendelt bejelentések adatait a VIII. fejezet '1. Bejelentések adatainak megtekintése és szerkesztése' cím alatt leírtak, illetve a X fejezet 'Bejelentés utólagos módosítása' cím alatt leírtak szerint tudja módosítani.

#### XII. Interfész

A www.ekaer.nav.gov.hu főoldalán található 'Interfész' menüpont átnavigál a Gyakran Ismételt Kérdések (GYIK) oldalára, ahol a 'Dokumentáció' menüpont alatt megtalálhatók az XML-alapú bejelentések fejlesztéséhez szükséges specifikációk és sémák.

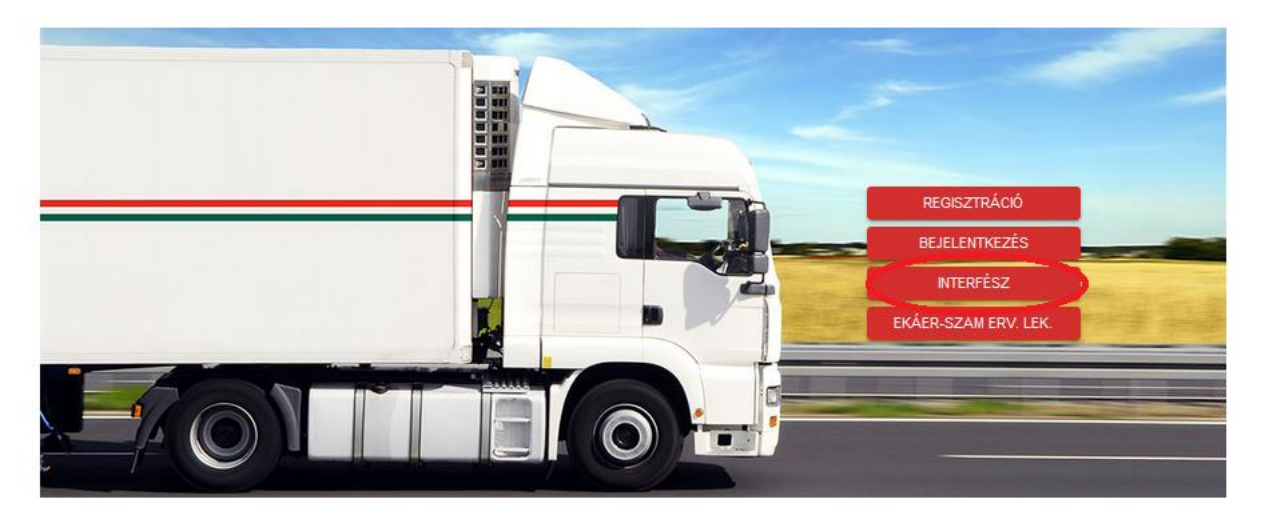

### XIII. EKÁER-szám érvényességének lekérdezése

A szintén a www.ekaer.nav.gov.hu főoldalán található 'EKÁER-szám érvényesség lekérdezése' művelettel a felhasználó lekérdezheti, hogy az adott EKÁER-azonosító érvényes, 'Aktív' státuszú-e.

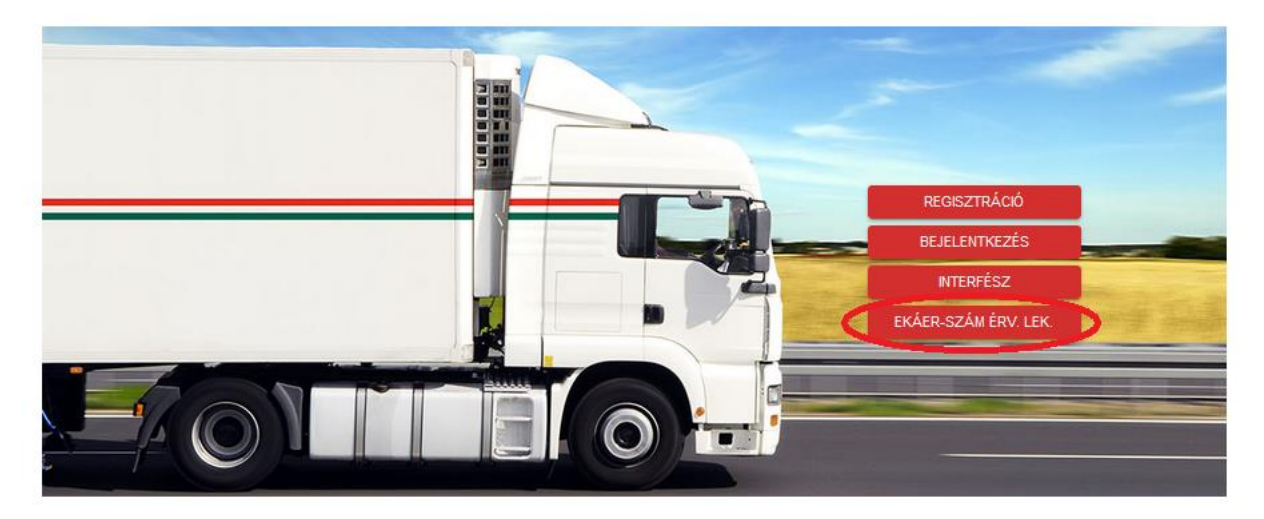

Az 'EKÁER-szám érvényesség lekérdezése' menüpontra kattintva megjelenik egy lekérdező felület, ahol az 'EKÁER-szám' mezőbe a lekérdezendő EKÁER-azonosítót kell írni. Az 'OK' gomb megnyomásával az azonosító érvényességére vonatkozó információk megjelennek a képernyőn.

# EKÁER-SZÁM ÉRVÉNYESSÉG LEKÉRDEZÉSE

| A megadott EKÁER-számmal található érvényes bejelentés |                                                 |
|--------------------------------------------------------|-------------------------------------------------|
| EKÁER-szám *                                           | Kérjük, töltse ki ezt a mezőt * E201113000B4AB5 |
|                                                        | ОК                                              |
| EKÁER-szám:<br>EKÁER-szám érvényessége:                | E201113000B4AB5<br>2020.11.28                   |

Ha az adott EKÁER-azonosító nem érvényes, akkor a következő információ jelenik meg a képernyőn.

# EKÁER-SZÁM ÉRVÉNYESSÉG LEKÉRDEZÉSE

A megadott EKÁER-számmal nem található érvényes bejelentés

EKÁER-szám \*

Kérjük, töltse ki ezt a mezőt \*

E201113123B4AB5

OK